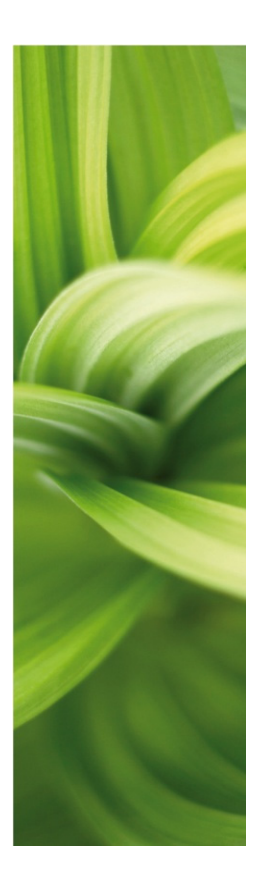

# AUTOMATION

OPIS NOWOŚCI Wersja 18

Ten podręcznik opisuje nowe funkcje w programie Automation wersja 18. Opisy Kreatora aparatów, Licencji Programowych, PCSCHEMATIC Panelrouter i PCSCHEMATIC Service znajdują się w osobnych podręcznikach.

Ostatnia rewizja: Maj 2016

# Spis treści

| 1 | Ulep       | szenia w zakresie czytelności i wyglądu                                   | 4            |
|---|------------|---------------------------------------------------------------------------|--------------|
|   | 1.1.1      | Widoczność punktów odniesienia w lewym pasku narzędziowym                 | 4            |
|   | 1.1.2      | Cienkie linie na stronach montażowych                                     | 4            |
| 1 | .2         | Czcionki w programie                                                      | 4            |
| 1 | .3         | Zaktualizowane symbole                                                    | 4            |
|   | 1.3.1      | Edytowanie symboli                                                        | 5            |
|   | 1.3.2      | 2 60617_2015                                                              | 5            |
|   | 1.3.3      | 3 ROZNE_2015                                                              | 5            |
|   | 1.3.4      | Symbole ANSI                                                              | 5            |
|   | 1.3.5      | 5 FORMATKI – tabelki rysunkowe                                            | 5            |
|   | 1.3.6      | Dwa małe programy do aktualizacji listy nazw bibliotek i ustawień tekstów | 5            |
|   | 1.3.7      | Zaktualizowany skrypt, ktory zmienia czcionkę tekstu                      | 6            |
| 2 | Krea       | ator szaf – automatycznie generowane symbole montażowe                    | 7            |
| З | Grup       | oowanie elementów – teraz również na stronach montażowych                 | 8            |
| 4 | Pola       | . danych dla linii                                                        | 9            |
| 2 | 4.1        | Tworzenie własnych pól danych dla linii                                   | 9            |
| 2 | 1.2        | Jak używać pól danych symbolu                                             | 9            |
| 5 | Pola       | danych symbolu                                                            | 10           |
| Ę | 5.1        | Tworzenie własnych pól danych dla symboli                                 | 10           |
| Ę | 5.2        | Jak używać pól danych symboli, część 1                                    | 10           |
| Ę | 5.3        | Jak używać pól danych symboli, część 2                                    | 10           |
| Ę | 5.4        | Okno Parametrów aparatu o zmiennej wielkości                              | 11           |
| Ę | 5.5        | Blokada przed zmianą nazwy                                                | 11           |
| Ę | 5.6        | Ochrona przeciw przypadkowej zmianie nazwy                                | 11           |
| 6 | Boz        | szerzone funkcie list danych                                              | 12           |
| Ģ | 5 1        | Domyślne wartości na listach danych                                       | 12           |
| F | 5.2        | Wspólne używanie list danych i plików formatów                            | 12           |
| _ |            |                                                                           |              |
| 7 | Grup       | by obiektów                                                               | 13           |
| - | (.1)       | I worzenie grupy obiektow                                                 | 13           |
| - | (.2<br>7 o | Rysunki standardowe automatycznie konwertowane go grup obiektow           | 14           |
| - | 7.3        | Edycja grup oblektow                                                      | 14           |
|   | 7.4<br>7.5 | Zamiana grupy obiektow / rysunku standardowego                            | 10           |
| 1 | C.5        | Rysuriek standardowy lub "normaina grupa obiektow                         | 15           |
| 8 | Ozn        | aczenia referencyjne                                                      | 16           |
| 8 | 3.1        | Dlaczego stosować oznaczenia referencyjne                                 | 16           |
| 8 | 3.2        | Koncepcje                                                                 | 16           |
| 8 | 3.3        | Jedno lub więcej oznaczeń referencyjnych – Jeden zestaw oznaczeń refere   | encyjnych 16 |
|   | 8.3.       | Konwencje zapisu dla oznaczeń referencyjnych na poziomach                 | 17           |
|   | 8.3.2      | 2 Dlaczego wiele aspektów                                                 | 17           |
| 8 | 3.4        | Jak czytać oznaczenia referencyjne na schematach                          | 17           |
|   | 8.4.       | I Jedno oznaczenie reterencyjne z jednym aspektem                         | 17           |
|   | 8.4.2      | 2 Jedno oznaczenie reterencyjne z wieloma aspektami                       | 18           |
|   | 8.4.       | 3 Irzy oznaczenia reterencyjne                                            | 18           |
| 8 | 3.5        | IVIOAUł Generowania projektu z wybranymi opcjami                          | 18           |
| 9 | Jak        | pracować z ozn. referencyjnymi w Automation                               | 19           |
| ç | 9.1        | Format dla oznaczeń referencyjnych                                        | 19           |
|   | 9.1.1      | Jedno oznaczenie referencyjne – złożone aspekty                           | 19           |

| 9.1    | 2 Wiele oznaczeń referencyjnych – Oddzielne aspekty          |                    |
|--------|--------------------------------------------------------------|--------------------|
| 9.2    | Eksport zestawień                                            | 21                 |
| 9.3    | Import zestawień                                             | 21                 |
| 9.4    | Ustawienia ogólne                                            | 22                 |
| 10 Otv | vieranie starego pliku projektu                              |                    |
| 10.1   | Otwieranie starego pliku projektu                            | 23                 |
| 10.2   | Ogólne formaty importu                                       | 23                 |
| 10.    | 2.1 Opcje niezgodności dla połączonych aspektów              | 24                 |
| 10.    | 2.2 Opcje niezgodności dla osobnych aspektów                 |                    |
| 10.3   | Tworzenie oznaczeń referencyjnych                            |                    |
| 10.4   | Rozpoczynanie nowego projektu – projekty domyślne            |                    |
| 11 Kal | ole skrętki – jak je tworzyć i jak z nimi pracować           | 27                 |
| 11.1   | Nowa funkcja w Kreatorze aparatów                            |                    |
| 12 Zes | stawienia z kodami literowymi i podpowiedziami               |                    |
| 13 Eks | sport plików DWG/DXF                                         |                    |
| 14 Ro  | zszerzona procedura instalacyjna                             |                    |
| 15 Inn | e usprawnienia                                               |                    |
| 15.1   | Wybór kryteriów dla zestawień                                |                    |
| 15.2   | Typ statusu We/Wy na zestawieniach PLC                       | 31                 |
| 15.3   | Przecinające się linie                                       |                    |
| 15.4   | Duży obszar "łapania" dla małych symboli                     |                    |
| 15.5   | Zakładki stron mogą być teraz kolorowane                     |                    |
| 15.6   | Łatwiejszy przegląd w Menadżerze stron                       |                    |
| 15.7   | Ustawienia – Ustawienia specjalne                            |                    |
| 15.8   | Więcej funkcji w oknie dialogowym drukowania                 |                    |
| 15.9   | Linie z parametrami w Przeglądarce obiektów                  |                    |
| 15.10  | Nowe ikony w oknach Parametrów projektu i Parametrów strony  |                    |
| 15.11  | Funkcje dostępne w menu kontekstowym (pod prawym przyciskier | n myszki) są teraz |
|        | widoczne                                                     | 34                 |
| 15.12  | Nowa funkcja w oknie Współrzędnych                           | 34                 |
| 15.13  | Nowe pola danych                                             |                    |
| 15.14  | Informacje o projekcie                                       | 35                 |
| 15.15  | Wszystkie pliki demo w nowym folderze                        | 35                 |
|        |                                                              |                    |

# 1 Ulepszenia w zakresie czytelności i wyglądu

Kontynuujemy prace zmierzające do zwiększenia czytelności i wygody obsługi programu. W tej wersji wprowadziliśmy kolejne udogodnienia. Poniżej opisano zmiany i ich opis.

#### 1.1.1 Widoczność punktów odniesienia w lewym pasku narzędziowym

Widoczność punktów odniesienia można teraz włączać/wyłączać za pomocą przycisku znajdującego się w lewym pasku narzędziowym (przeniesiony z górnego paska).

| *+ |
|----|
|    |

.....

#### 1.1.2 Cienkie linie na stronach montażowych

Symbole montażowe na stronach montażowych są teraz domyślnie rysowane najcieńszą linią. To zwiększa czytelność

| Licencja              | Ustawienia dla strony typu Rzut/Rysunek montażowy<br>☑ Pokaż linie w symbolach jako cienkie linie                                                                                                    |  |  |  |  |
|-----------------------|----------------------------------------------------------------------------------------------------|--|--|--|--|
| Teksty/Symbole        |                                                                                                    |  |  |  |  |
| Ustawienia podstawowe | Aktualizuj zestawienia podczas zapisywania projektu                                                                                                    |  |  |  |  |
| Ustawienia specjalne  | <u>Nie</u> Zawsze                                                                                                    |  |  |  |  |
|                       | and the second second s |  |  |  |  |

widoków rozmieszczenia elementów. Możesz zmienić to ustawienie dla bieżącego projektu w **Ustawienia => Ustawienia specjalne**.

### 1.2 Czcionki w programie

Zwiększenie czytelności odnosi się również do wyświetlania tekstów. Nasza własna czcionka – PCSCHEMATIC – wymaga odświeżenia, dotyczy to głównie cyfr, które są trudne do odczytania na ekranach komputerów. Czytelność numerów jest lepsza, gdy wyłączy się punkty odniesienia.

Sama czcionka wymaga aktualizacji, ale możesz też wybrać inną drogę: próbowaliśmy używać czcionki Arial oraz OSIfonts. Obie czcionki są łatwe do odczytania i są zbliżone do czcionek technicznych (CAD-owskich). Arial ma tą zaletę, że jest rozpoznawany przez inne programy oraz że jest instalowany w każdym systemie Windows. OSIfont jest to shareware, zawiera wiele różnych alfabetów z wieloma różnymi znakami – poza językami europejskimi są tam również grecki, chiński (uproszczony) i wietnamski.

Problem jest w tym, że czcionki nie zawierają wszystkich znaków, np. znaku uziemienia. W tym wypadku można napisać PE zamiast stawiania symbolu. Jeżeli chcesz wypróbować czcionki OSIfont, po prostu ściągnij je z sieci – my używaliśmy hikikomori82/osifont – zainstaluj i dodaj jedną linię w sekcji [Fonts] w pliku PCSCAD.INI.

#### 1.3 Zaktualizowane symbole

Wszystkie symbole pochodzące z normy IEC 60617 zostały zaktualizowane w taki sposób, że wielkości i położenie tekstów są zgodne z normą IEC 60617 (symbole elektryczne) i IEC/ISO 81714-2 (projektowanie symboli).

N jest nazwą części, R jest odsyłaczem, funkcją, typem itp.

S-numery obowiązujące

w nowej normie IEC 60617 są również zawarte w opisie symboli.

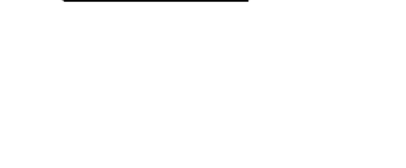

0,3M

#### 1.3.1 Edytowanie symboli

Gdy edytujesz symbole zwróć uwagę na fakt, czy Nazwa symbolu (S.Name) jest obrócona o 180 stopni. Jest to niezbędne, żeby prawidłowo umieszczać i wyrównywać nazwę z oznaczeniami referencyjnymi.

#### 1.3.2 60617\_2015

Katalog 60617\_2015 zawiera zaktualizowane symbole z katalogu GLOWNE.

Gdy będziesz *aktualizowal* program, katalog 60617\_2015 zostanie dodany i umieszczony na dole listy nazw bibliotek.

Gdy będziesz wykonywał *nową instalację*, katalog 60617\_2015 zostanie zainstalowany dodatkowo obok starych katalogów i umieszczony na górze listy.

#### 1.3.3 ROZNE\_2015

Katalog ROZNE\_2015 zawiera zaktualizowane symbole z katalogu ROZNE.

Gdy będziesz *aktualizował* program, katalog ROZNE\_2015 zostanie dodany i umieszczony na dole listy nazw bibliotek.

Gdy będziesz wykonywał *nową instalację*, katalog ROZNE\_2015 zostanie zainstalowany dodatkowo obok starych katalogów i umieszczony na górze listy.

#### 1.3.4 Symbole ANSI

Katalog ANSI został rozszerzony i zawiera więcej symboli.

#### 1.3.5 FORMATKI - tabelki rysunkowe

Formatki rysunkowe mogą teraz zawierać wiele języków.

Tytuł wariantu zawiera kod kraju i tekst znaku wodnego. Dzięki nowym formatkom nie będziesz musiał zmieniać formatek, gdy będziesz tłumaczył projekt – wystarczy zmienić wariant.

| Pierwsza formatka | Druga formatka                                                              |                                                              |          |
|-------------------|-----------------------------------------------------------------------------|--------------------------------------------------------------|----------|
|                   |                                                                             | Wariant:                                                     |          |
| 🗸 Użyj formatki r | vsunkowej                                                                   | 11 : PL - no waterma                                         | ~        |
| A3 drawing heade  | for A4 printout (DK <u>U</u> K)<br>my\Aut 18 uk\PCSELCAD\SYMBOL\HEAD\PCSA3H | 8 : UK - Test<br>9 : UK - Rejected<br>10 : UK - Internal use | ^<br>    |
|                   |                                                                             | 12 : PL - Zatwierdzon<br>13 : PL - Testowy                   | ОК       |
|                   |                                                                             | 14 : PL - Odrzucony<br>15 : PL - Tylko do uży                | <b>~</b> |

Gdy zmienisz lub dodasz formatkę

rysunkową do istniejącej strony, program automatycznie wybierze pierwszy wariant z kodem języka ustawionym w **Ustawienia => System**.

#### 1.3.6 Dwa małe programy do aktualizacji listy nazw bibliotek i ustawień tekstów

W związku z aktualizacją symboli zmieniliśmy listę nazw bibliotek o domyślne ustawienia tekstów.

Pozycja katalogu na liście nazw bibliotek determinuje wyszukiwanie symboli przez bazę aparatury: baza aparatury szuka nazw symboli i przeszukuje w tym celu biblioteki symboli w kolejności określonej na liście nazw bibliotek (a nie w kolejności alfabetycznej).

Ustawienie testów mają wpływ na wygląd wszystkich tekstów i symboli w nowych projektach.

"Starzy" użytkownicy, którzy chcą mieć nowe ustawienia i "nowi" użytkownicy, którzy chcą używać "starych" ustawień mogą ściągnąć mały program z naszego serwisu internetowego. Program działa tylko w wersji 18.

#### 1.3.6.1 Instalowanie "nowych symboli"

Ta aktualizacja powoduje, że Automation używa tych samych symboli i ustawień tekstów jak całkowicie nowa instalacja wersji 18.

Wykonuje ona następujące czynności:

• Instaluje nowe katalogi ROZNE\_2015 i 60617\_2015, które stają się nowymi katalogami standardowymi, co oznacza, że baza aparatury będzie pobierała z nich symbole.

Nie usuwa starych katalogów ze starymi wersjami symboli, po prostu przesuwa je niżej na liście nazw bibliotek.

Symbole w nowych katalogach są zmienione:

- o Wszystkie teksty są wysokości 2,5 mm i koloru czarnego,
- Położenie tekstów symbolu zostało zmienione, wszystkie teksty są teraz po lewej stronie symbolu,
- Twoje ustawienia tekstów (w Ustawienia => Teksty/Symbole) zostają zmienione na 2,5 mm czarne, ale tylko wtedy, gdy nie zmieniłeś wcześniej wartości domyślnych. Jeżeli zmieniłeś wartości domyślne na inne, nie będziemy ich zmieniać.

#### 1.3.6.2 Instalowanie "starych symboli"

Ta aktualizacja powoduje, że Automation używa tych samych symboli i ustawień tekstów jak starsze wersje programów (w wersji 17 i starszych).

Wykonuje ona następujące czynności:

• Instaluje nowe katalogi ROZNE, 60617, które stają się nowymi katalogami standardowymi, co oznacza, że baza aparatury będzie pobierała z nich symbole.

Nie usuwa nowych katalogów ROZNE\_2015 i 60617\_2015, po prostu przesuwa je niżej na liście nazw bibliotek.

- Twoje ustawienia tekstów (w Ustawienia => Teksty/Symbole) zostają zmienione na następujące (jeżeli nie zmieniałeś ustawień na swoje własne):
  - o Nazwa dla symboli i linii: czarne, 2,5 mm,
  - o Typ, numer artykułu, funkcja, odsyłacz: niebieskie, 2,5 mm,
  - o Nazwy punktów połączeń: niebieskie, 1,8 mm,
  - Wolne teksty i pola danych symboli: niebieskie, 1,8 mm,
  - Odsyłacze sygnałów: niebieskie, 1,8 mm.

#### 1.3.7 Zaktualizowany skrypt, który zmienia czcionkę tekstu

Zaktualizowaliśmy skrypt "ChangeTextFont", dzięki czemu możesz wybierać między różnymi czcionkami.

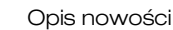

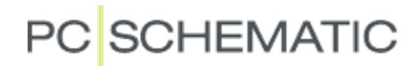

#### 2 Kreator szaf – automatycznie generowane symbole montażowe

Stworzenie własnego symbolu montażowego zajmuje sporo czasu, jeżeli chcesz, żeby wyglądał tak, jak urządzenie. I często nie możesz użyć go ponownie dla innego aparatu, który wygląda bardzo podobnie, ale ma

| aza aparatury Sp      | orawdź ba: | e aparatury     |                  |   |                                             |                                |   |           |        |   |
|-----------------------|------------|-----------------|------------------|---|---------------------------------------------|--------------------------------|---|-----------|--------|---|
| Ustawienia            |            |                 |                  |   |                                             |                                |   |           |        |   |
| Wybrana baza a        | paratury   | D:\DPS\Programy | Aut 18 uk/PCS    |   | EVPANELBUTI DERDB.MDB                       |                                |   |           | ~      |   |
|                       |            |                 | , lot 10 only 00 |   |                                             |                                |   |           |        |   |
| Nazy                  | wa tabeli  | Components      |                  |   |                                             |                                |   |           | $\sim$ |   |
|                       |            |                 |                  |   |                                             |                                |   |           |        |   |
|                       |            |                 |                  |   |                                             |                                |   |           |        |   |
|                       |            |                 |                  |   |                                             |                                |   |           |        | _ |
| Główny klucz          | ARTICLE    | NO              |                  | ~ | Funkcja                                     | PB_CODE                        |   |           |        |   |
| Główny klucz          | ARTICLE    | NO              |                  | ~ | Funkcja                                     | PB_CODE                        |   |           |        | • |
| Główny klucz<br>Widok | ARTICLE    | NO              |                  | ~ | Funkcja<br>⊤Mechanical symbo                | PB_CODE                        |   |           |        |   |
| Główny klucz<br>Widok | ARTICLE    | NO              |                  | ~ | Funkcja<br>Mechanical symbo                 | PB_CODE                        | 0 |           |        |   |
| Główny klucz<br>Widok | ARTICLE    | NO              |                  | ~ | Funkcja<br>Mechanical symbo<br>Autogenerate | PB_CODE<br>ls<br>from Database |   | from Data | abase  |   |

więcej lub mniej punktów połączeń.

Gdy przyjrzysz się istniejącym symbolom zobaczysz również różne "style" wykonywania symboli montażowych, ponieważ producenci często mają swoje własne projekty dla tego samego rodzaju aparatów.

Naszym celem jest możliwość generowania symboli montażowych na podstawie danych zawartych w bazie aparatury. Pierwsze podejście do tego zagadnienia zostało wykonane w Kreatorze szaf, gdyż zawiera on tylko kilka typów urządzeń.

Możesz wybrać odpowiednią opcję w ustawieniach modułu.

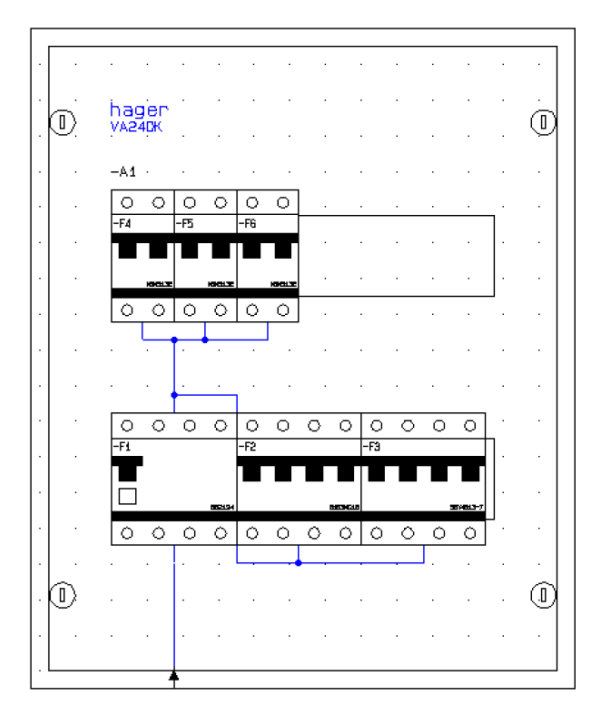

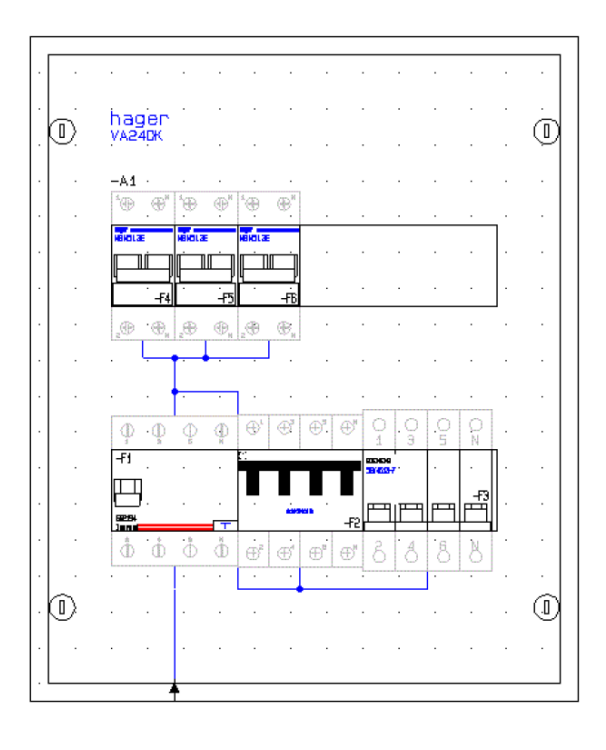

### 3 Grupowanie elementów - teraz również na stronach montażowych

Funkcja grupowania elementów ma teraz dodatkową opcję, która pozwala przełączać się między grupowaniem symboli na schematach i grupowaniem symboli montażowych. Aparaty odnosiły się dotychczas tylko do symboli elektrycznych, teraz możesz iść bezpośrednio do strony montażowej, żeby zobaczyć ten sam aparat i odwrotnie – ze strony montażowej na schematy.

W tym przykładzie strona schematu zawiera rząd złączek z 6 symbolami złączek na 2 potrójnych złączkach, wszystkie bez numeru artykułu.

Na stronie montażowej znajdziesz dwa #-symbole (wygenerowane za pomoca generatora symboli). Gdy przejdziesz do symboli montażowych, możesz teraz przypisać właściwy numer grupy aparatu, dzięki czemu program będzie wiedział, że te wszystkie symbole są tym samym aparatem. Ten sam numer grupy aparatu oznacza, że jest to ten sam aparat, dzięki czemu np. zestawienia części i składników będą generowane prawidłowo.

Możesz zmienić numer grupy klikając na nim dwukrotnie.

| 👘 Grupow       | /anie elen  | nent   | ów       |             |                        |                        |               |        |            |         | $\times$ |
|----------------|-------------|--------|----------|-------------|------------------------|------------------------|---------------|--------|------------|---------|----------|
| I 🕼 🗳          |             |        | -X1      |             |                        |                        |               |        | Σ          |         |          |
| [Podwójne klik | nięcie]/[Sh | nift-P | odwójne  | kliknięcie] | służy do nu            | imerowania do go       | óry/na dół.   |        |            |         |          |
| Grupa nr 🔺     | Poz. nr     |        | Punkt po | łączenia    | Тур                    | Nr artykułu            | Symbol        | Str    | ona nr     | Ścieżka | Pozycj   |
| 0              | 0           |        | 1        |             |                        |                        | 03-02-02      | 2 1    |            | /.2     | x=120    |
| 0              | 0           |        | 2        |             |                        |                        | 03-02-02      | 21     |            | /.3     | x=130    |
| 0              | 0           |        | 3        |             |                        |                        | 03-02-02      | 2 1    |            | /.3     | x=140    |
| 0              | 0           |        | 1        |             |                        |                        | 03-02-02      | 2 1    |            | /.2     | x=90,    |
| 0              | 0           |        | 2        |             |                        |                        | 03-02-03      | 2 1    |            | /.2     | x=100    |
| 0              | 0           |        | 3        |             |                        |                        | 03-02-03      | 2 1    |            | /.2     | x=110    |
|                |             |        |          |             |                        |                        |               |        |            |         |          |
| <              |             |        |          |             |                        |                        |               |        |            |         | >        |
| 👘 Grupov       | anie elen   | nent   | ów       |             |                        |                        |               |        |            |         | ×        |
| I 🗳 🗳          |             |        | -X1      |             |                        |                        |               |        | Σ          |         |          |
| Podwójne klik  | nięcie]/[Sh | ift-P  | odwójne  | kliknięcie] | służy do nu            | imerowania do go       | óry/na dół.   |        |            |         |          |
| Grupa nr 🔺     | Punkt po    | ołącz  | enia     | Тур         | Nr artykuł             | u Symbol               |               | Strona | a nr       | Ścieżka | Pozycja  |
| 1              |             |        |          |             |                        | #x10mmy                | 70mmn(X)g     | 2      |            |         | x=185,00 |
| 2              |             |        |          |             |                        | #x10mmy                | /Ummn(X)g     | 2      |            |         | x=160,00 |
|                |             |        |          |             |                        |                        |               |        |            |         |          |
|                |             |        |          |             |                        |                        |               |        |            |         |          |
|                |             |        |          |             |                        |                        |               |        |            |         |          |
| <              |             |        |          |             |                        |                        |               |        |            |         | >        |
| Numer grupy    | :           |        |          | _           |                        |                        |               | _      |            |         |          |
| 1              | ¥ +         | ۵      | 12       | ſ           | Show symbol<br>Diagram | ools on page type<br>n | e<br>chanical |        | <u>О</u> К | 1       | Anuluj   |

Gdy klikniesz na ikonę oka, lub klikniesz raz na linii w oknie grupowania, możesz przeskoczyć bezpośrednio do symbolu na schemacie.

### 4 Pola danych dla linii

Wszystkie linie w momencie tworzenia mają pola danych dla linii: Nazwa, Numer artykułu, Funkcja i Opis. Pole danych Opis, które może być mapowane do pola Opis w bazie aparatury, jest widoczne od wersji 17. Jeżeli nie wybierzesz prawidłowego numeru artykułu dla linii, żadne dane nie są wyświetlane.

### 4.1 Tworzenie własnych pól danych dla linii

Możesz utworzyć swoje własne pola danych dla linii: idź do Ustawień => Symbole/Teksty, Pola danych linii.

Dodatkowo możesz utworzyć listę z wartościami dla każdego pola danych, a jedna z wartości może być wartością domyślną.

### 4.2 Jak używać pól danych symbolu

Gdy utworzyłeś pola danych dla linii, możesz dodać je do każdej linii w projekcie.

Jeżeli pole danych ma wartość domyślną, pojawi się ona natychmiast, gdy klikniesz w części okna dialogowego przeznaczonego na wartości pola. Jeżeli chcesz użyć innej wartości, po prostu wybierz ją z listy lub wpisz z klawiatury.

Wybrane wartości są niewidoczne na stronie, ale są dostępne na różnych zestawieniach, np. na zestawieniu połączeń.

Zapisujemy tylko pola danych linii, które zawierają wartości, co oznacza,

że nowa funkcja nie zwiększa zanadto wielkości projektu.

| Nazwa | Nazwa | Typ przewodu | Końcówka odizolowana | Złącze  |
|-------|-------|--------------|----------------------|---------|
| -X2:5 | -X1:5 | 2,5 mm2      | Nie                  | Żeńskie |
| -X2:6 | -X1:6 | 1,5 mm2      | Tak                  | Żeńskie |
| -X2:7 | -X1:7 | 1,5 mm2      | Nie                  | Męskie  |
| -X2:4 | -X1:4 | 2,5 mm2      | Nie                  | Żeńskie |
| -X2:1 | -X1:1 | 1,5 mm2      | Tak                  | Męskie  |
| -X2:2 | -X1:2 | 1,5 mm2      | Tak                  | Męskie  |
| -X2:3 | -X1:3 | 1,5 mm2      | Tak                  | Męskie  |

| l                                        |                                                                                                    |
|------------------------------------------|----------------------------------------------------------------------------------------------------|
| Domyślne wartości symbolu                | ¬                                                                                                    |
| O Druga formatka                         | Pola danych linii                                                                                                    |
| O Symbole sygnałów                       | + -   •   •                                                                                                    |
| Nazwy sygnałów     Symbole poł. do szyny |                                                                                                    |
| O Pola danych symbolu                    | ~ · · · ·                                                                                                    |
| Pola danych linii                        |                                                                                                    |
| Symbol odsył, cewki                      |                                                                                                    |
|                                          | Domyślne wartości symbolu<br>Pierwsza formatka<br>Druga formatka<br>Symbole sygnałów<br>Nazwy sygnałów<br>Symbole poł. do szyny<br>Poła dawch symbolu<br>Symbol odsyt. cewia |

| 👘 Parametry linii        |         | ×                      |
|--------------------------|---------|------------------------|
| ங≊ Ҳ│ ಔ ▾                | Pokaż   | <u>0</u> K             |
| <u>N</u> azwa:           | +=?Σ 🔳  | vvszystkie             |
| Тур                      | ΣΣ.     | <u>A</u> nuluj         |
| N <u>r</u> artykułu:     | ΣΣ.     | Rys. złoż.             |
| Eunkcja:                 | + = Σ 🔳 | Baza <u>a</u> paratury |
| Opis:                    |         | components             |
| Ogólne Pola danych linii |         |                        |
| Typ przewodu             | 1,5 mm2 |                        |
| Końcówka odizolowana     | Tak     |                        |
| Złącze                   | Męskie  |                        |
|                          |         | 1.                     |

# 5 Pola danych symbolu

Wszystkie symbole są tworzenia z polami danych: Nazwa, Numer artykułu, Funkcja i Opis. Pole danych Opis, które może być mapowane do pola Opis w bazie aparatury, jest widoczne od wersji 17. Jeżeli nie wybierzesz prawidłowego numeru artykułu dla aparatu, żadne dane nie są wyświetlane.

### 5.1 Tworzenie własnych pól danych dla symboli

| Możesz utworzyć<br>swoje własne pola<br>danych dla symboli:<br>idź do Ustawień =><br>Symbole/Teksty,<br>Pola danych<br>symbolu. | System<br>Licencja<br>Teksty/Symbole<br>Ustawienia podstawowe<br>Ustawienia specjalne<br>Skróty | Domyślne wartości symbolu<br>Pierwsza formatka<br>Druga formatka<br>Symbole sygnałów<br>Nazwy sygnałów<br>Pola danych symbolu<br>Pola danych symbolu<br>Pola danych symbolu<br>Symbol odsył, cewki<br>Kierunek biegu kabla (w pionie):<br>Piłkow podki | Pola danych synbolu<br>T =          | ×              |
|----------------------------------------------------------------------------------------------------|-------------------------------------------------------------------------------------------------|----------------------------------------------------------------------------------------------------|-------------------------------------|----------------|
| Dodatkowo możesz                                                                                                    |                                                                                                 | <ul> <li>Z góry na dół</li> <li>Z dołu na górę</li> </ul>                                                                                                    | Wartość 1<br>Wartość 2<br>Wartość 3 | · 유텔<br>8-텔    |
| utworzyć listę<br>z wartościami dla                                                                                             |                                                                                                 | Www.ettai to akao dialagawa kiadu                                                                                                    | <                                   | >              |
| każdego pola danych,<br>a jedna z wartości                                                                                      |                                                                                                 | • wysmeas, to onlo dialogowe, neuy                                                                                                    | Sortuj Set as default(@@) QK        | <u>A</u> nuluj |

może być wartością domyślną.

#### 5.2 Jak używać pól danych symboli, część 1

Gdy utworzysz pole danych symbolu, możesz następnie dodać je do każdego symbolu w projekcie.

Jeżeli pole danych ma wartość domyślną, pojawi się ona natychmiast, gdy klikniesz w części okna dialogowego

przeznaczonego na wartości pola. Jeżeli chcesz użyć innej wartości, po prostu wybierz ją z listy lub wpisz z klawiatury.

Możesz także dodać pola danych z bazy aparatury, dzięki czemu informacje z bazy są wyświetlane bezpośrednio z symbolem.

Wszystkie wybrane wartości są widoczne na stronie i są dostępne na różnych zestawieniach.

| 👘 Parametry aparatu [-M1] X |                                     |               |          |           |          |             |        |                |  |
|-----------------------------|-------------------------------------|---------------|----------|-----------|----------|-------------|--------|----------------|--|
| ħ ₿ X                       | G -                                 |               |          |           |          |             |        | ОК             |  |
| Nazwa:                      | ż                                   | Wszystkie     |          |           |          |             |        |                |  |
| Тур                         | Iyp PCSMOTOR2A Σ Σ/                 |               |          |           |          |             |        |                |  |
| N <u>r</u> artykułu:        | PCS6000                             | 05            |          |           |          | Σ 🏹 🗹       |        | Rys. złoż.     |  |
| Eunkcja:                    |                                     |               |          |           | +        | ΞΣ 🗹        |        | Baza aparatury |  |
| Opis:                       | 3 phases                            | + PE motor 1. | 1 kW     |           |          |             |        | components     |  |
| Ogólne Pola d               | lanych syn                          | nbolu Odsyła  | acze Pkt | .połączeń | Akces. M | 1echaniczne | (0)    |                |  |
| DB[MANUFAC                  | TUR]                                | PCS           |          |           |          | _           |        |                |  |
| Nowe pole da                | nych                                |               |          |           |          |             | $\sim$ |                |  |
|                             | Wartość 1<br>Wartość 2<br>Wartość 3 |               |          |           |          |             |        |                |  |
|                             |                                     |               |          |           |          |             |        |                |  |
|                             |                                     |               |          |           |          |             |        |                |  |
| Dodai                       | Dadai Educia Unió                   |               |          |           |          |             |        |                |  |
| Dodaj                       | Cuycja                              | 05            | un       |           |          |             |        | 11.            |  |

### 5.3 Jak używać pól danych symboli, część 2

Gdy symbole mają nowe pola danych, zachowują się one normalnie, co oznacza, że możesz te pola danych przenosić, zmieniać właściwości tekstu itd.

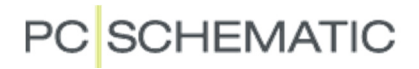

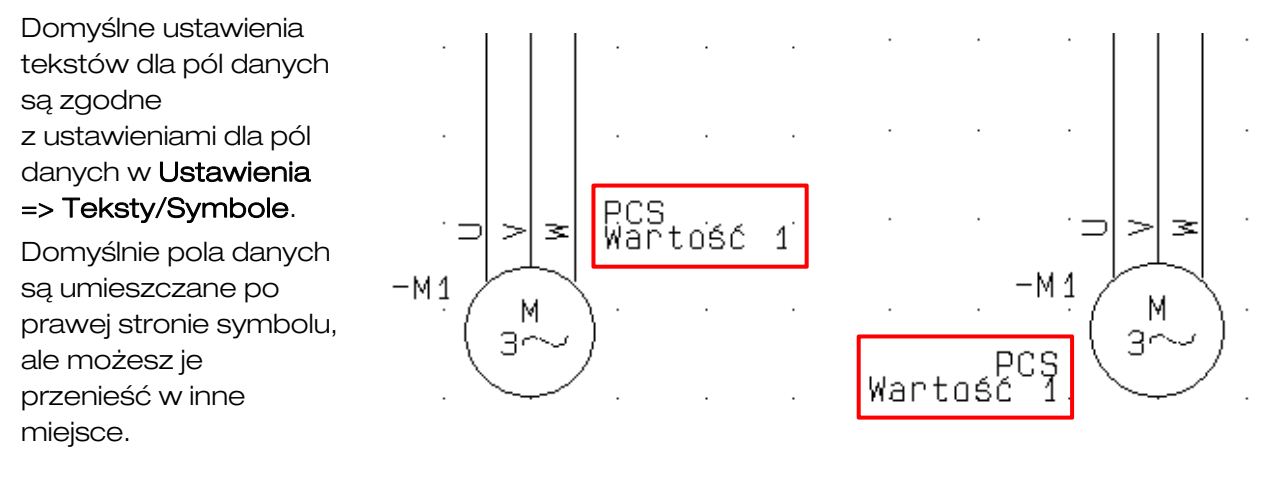

#### 5.4 Okno Parametrów aparatu o zmiennej wielkości

Jeżeli chcesz – lub potrzebujesz – możesz zmienić rozmiar okna dialogowego Parametry aparatu.

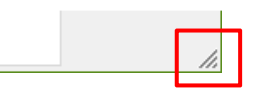

### 5.5 Blokada przed zmianą nazwy

W oknie dialogowym Parametry aparatu dodaliśmy nową opcję "Nazwa chroniona".

Gdy zaznaczysz tą opcję, nazwa jest blokowana i przydymiona.

| 👘 Parametry aparatu [-M1]                                                                |                                                                                                    | ×          |
|------------------------------------------------------------------------------------------|----------------------------------------------------------------------------------------------------|------------|
| <b>ħ</b> # X   Ø -                                                                       |                                                                                                    | <u>O</u> K |
| Nazwa:                                                                                   | Pokaż<br>⊕ ⇔ ° ∑ ∑, ☑                                                                                    | Wszystkie  |
| Kąt: 0,0<br>Symbol: 06-08-01<br>☑ Wczytaj symbol montażowy<br>☐ Aparat podłączony do PLC | <ul> <li>✓ Widoczny</li> <li>✓ CZE   SKL</li> <li>✓ ZLA   KAB   PLC</li> <li>✓ Name protected</li> </ul> |            |

#### 5.6 Ochrona przeciw przypadkowej zmianie nazwy

Gdy klikniesz dwukrotnie na nazwę symbolu, przejdziesz bezpośrednio do okna dialogowego Parametry aparatu. Dzięki temu nie ryzykujesz przypadkowej zmiany nazwy dla jednego z symboli aparatu.

### 6 Rozszerzone funkcje list danych

Pola danych dla linii i symboli oraz wszystkie inne pola danych mogą posiadać listy wartości. W zachowaniu się tych list wprowadzono niewielkie zmiany.

#### 6.1 Domyślne wartości na listach danych

Możesz stworzyć listy danych dla różnych pól danych, dzięki czemu łatwo jest wybierać wartości zamiast za każdym razem wpisywać je z klawiatury. Teraz można również określić wartości domyślne na listach danych. W celu oznaczenia wartości na liście jako domyślnej, dodajesz dwa znaki @ przed wartość na liście.

|                                                                                                    | Uctawionia     |                                                                                                    | ~                          |
|----------------------------------------------------------------------------------------------------|----------------|----------------------------------------------------------------------------------------------------|----------------------------|
| wartości z szablonu,                                                                                                    |                | News shows                                                                                                    | ^                          |
| program będzie                                                                                                    | Dane strony    | Schemat połaczeń                                                                                                    | Strona hr 1                |
| wyszukiwał te wartości                                                                                                    | Notatki strony | ☑ Umieść stronę w spisie treści<br>Dane strony Wartości                                                                                                    | ×                          |
| i dodawał je do list                                                                                                    |                | 약 🗟 🕲   + 🖌 =   Tite                                                                                                    |                            |
| wartości dla bieżącej                                                                                                    |                | Drawing no.                                                                                                    | ^ <b>• •</b>               |
| strony.                                                                                                    |                | Approved Schemat sterowania<br>Schemat zasilania                                                                                                    | ₽-≣                        |
|                                                                                                    |                | Date                                                                                                    | ~                          |
| Mozesz utworzyc wartości                                                                                                    |                | Revision                                                                                                    | >                          |
| domyślne dla                                                                                                    |                | Constructor Sortuj Remove default(@@) OK                                                                                                    | Anuluj                     |
| nastepujacych list:                                                                                                    |                | Approved by:                                                                                                    | v                          |
| <ul> <li>nazwa strony</li> <li>nazwa zakładki</li> <li>tytuł projektu</li> <li>dane projektu</li> <li>dane strony</li> <li>pola danych</li> </ul> |                | Pierwsza formatka       Druga formatka         Użyj formatki rysunkowej         A3 drawing header for A4 printout (DK ,UK)         Image: Dp:/pPs/Programy/Aut 18 uk/PCSELCAD/SYMBOL/HEAD/PCSA3HBASIC.SYM | Odsyłacze<br>Param. strony |
| symboli                                                                                                    |                | QK                                                                                                    | Anuluj                     |

• pola danych linii

Gdv strona przvimuje

#### 6.2 Wspólne używanie list danych i plików formatów

Listy danych, takie jak nazwy stron są teraz dostępne dla wielu użytkowników.

To samo odnosi się do plików formatów, które definiują wzorce dla eksportu zestawień do pliku.

Dotychczas te pliki były dostępne indywidualnie na każdym komputerze, od teraz można je umieści w lokalizacji sieciowej (na serwerze), dzięki czemu będą dostępne dla innych użytkowników.

|                                                                                             | Projekt:<br>Symbol:<br>Rys. złoż.:<br>Standard:<br>Szablony: |      | D:[DPS]Programy/Aut 18 uk/PCSELCAD/PROJECT\<br>D:[DPS]Programy/Aut 18 uk/PCSELCAD/SYMBOL\<br>D:[DPS]Programy/Aut 18 uk/PCSELCAD[STANDARD\<br>D:[DPS]Programy/Aut 18 uk/PCSELCAD[STANDARD\ |             |
|---------------------------------------------------------------------------------------------|--------------------------------------------------------------|------|----------------------------------------------------------------------------------------------------|-------------|
|                                                                                             | Symbol:<br>Rys. złoż.:<br>Standard:<br>Szablony:             |      | D:[DPS]Programy Aut 18 uk/PCSELCAD SYMBOL <br>D:[DPS]Programy Aut 18 uk/PCSELCAD STANDARD <br>D:[DPS]Programy Aut 18 uk/PCSELCAD STANDARD                                                 | ☑<br>☑<br>☑ |
|                                                                                             | Rys. złoż.:<br>Standard:<br>Szablony:                        |      | D:\pPS\Programy\Aut 18 uk\PCSELCAD\STANDARD\<br>D:\pPS\Programy\Aut 18 uk\PCSELCAD\STANDARD\                                                                                              | V<br>V      |
| -<br>-<br>-<br>-<br>-<br>-<br>-<br>-<br>-<br>-<br>-<br>-<br>-<br>-<br>-<br>-<br>-<br>-<br>- | Standard:<br>Szablony:                                       |      | D:\DPS\Programy\Aut 18 uk\PCSELCAD\STANDARD\                                                                                                    |             |
|                                                                                             | Szablony:                                                    |      |                                                                                                    |             |
|                                                                                             | 7                                                            |      | D: \DPS \Programy \Aut 18 uk \PCSELCAD \STANDARD \TEMPLATE \                                                                                                    |             |
| -                                                                                           | zestawienia:                                                 |      | D:\DPS\Programy\Aut 18 uk\PCSELCAD\LIST\                                                                                                    |             |
| -                                                                                           | Baza <u>a</u> paratury:                                      |      | D:\DPS\Programy\Aut 18 uk\PCSELCAD\DATABASE\                                                                                                    |             |
| E                                                                                           | Eksport do PDF:                                              |      | D:\DPS\Programy\Aut 18 uk\PCSELCAD\                                                                                                    |             |
| s                                                                                           | Skrypty:                                                     |      | D:\DPS\Programy\Aut 18 uk\PCSELCAD\Scripts\                                                                                                    |             |
| c                                                                                           | Data lists:                                                  |      | D:\DPS\Programy\Aut 18 uk\PCSELCAD\                                                                                                    |             |
| F                                                                                           | Format files:                                                |      | D:\DPS\Programy\Aut 18 uk\PCSELCAD\                                                                                                    |             |
|                                                                                             | Administrator:                                               |      |                                                                                                    |             |
|                                                                                             | Pokaż pazwy bibli                                            | otek |                                                                                                    |             |

# 7 Grupy obiektów

To nowa funkcja, która pozwala szybko tworzyć grupy obiektów – symboli, linii, tekstów. Możesz następnie kopiować, usuwać, przenosić całą grupę obiektów w jednej operacji.

### 7.1 Tworzenie grupy obiektów

Zaznacz obszar w projekcie, kliknij prawym przyciskiem myszki i wybierz **Grupy obiektów** => **Edytuj grupę obiektów**.

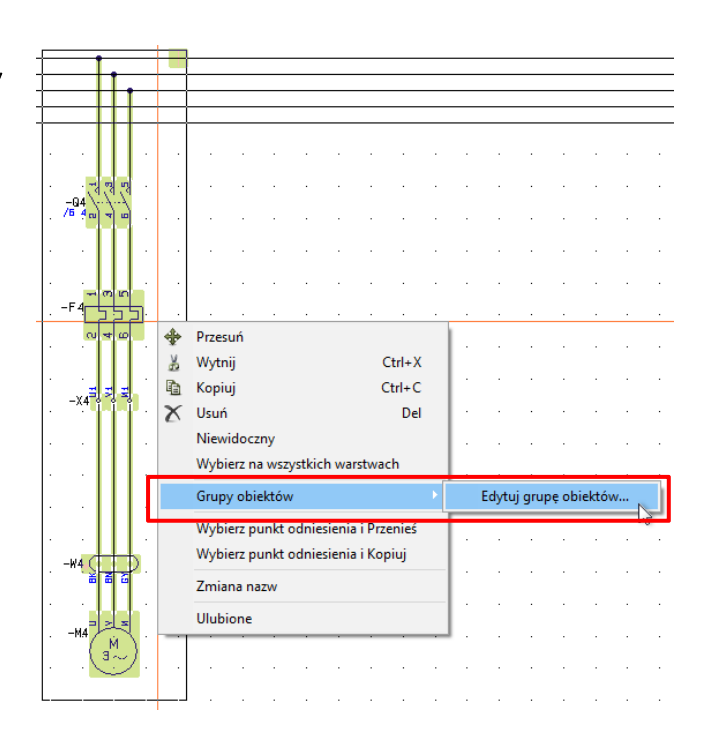

Otworzy się okno dialogowe, w którym możesz utworzyć grupę obiektów i nadać jej własną nazwę.

W oknie widać różne typy symboli i dane.

Możesz wybierać grupy, zmieniać ich nazwy i rozgrupowywać je.

Gdy wybierzesz grupę na liście, powodujesz podświetlenie wszystkich obiektów grupy w projekcie. Gdy zaznaczysz jeden z obiektów w grupie, możesz usunąć go z grupy. 👘 Menadżer grup obiektów

 $\Box$   $\times$ 

| Nazwa grupy obiektów                                                                                                    |     |             | Nazwa mode | Close  |                                                                                                    |
|----------------------------------------------------------------------------------------------------|-----|-------------|------------|--------|----------------------------------------------------------------------------------------------------|
|                                                                                                    |     |             |            |        | Zmień naz                                                                                                    |
| Image: Twórz grupę obiektów     X       Wprowadź nazwę dla grupy obiektów     QK       Grupa Testowal     Anuluj       Symbol     Funkcja |     |             |            | Rozbij |                                                                                                    |
| Symbol.Zwierny                                                                                                    | -Q4 | PCSCON06    | PCS2250106 |        |                                                                                                    |
| Symbol.Normalny                                                                                                    | -M4 | PCSMOTOR 1A | PCS600001  |        |                                                                                                    |
| Symbol.Kabel                                                                                                    | -W4 | PCSCBL02    | PCS330002  |        |                                                                                                    |
| Symbol.Złączka                                                                                                    | -X4 | PCSXX1GY    | PCS212001  |        |                                                                                                    |
|                                                                                                    |     |             |            |        | Service and the service of the service of the servi |

# 7.2 Rysunki standardowe automatycznie konwertowane go grup obiektów.

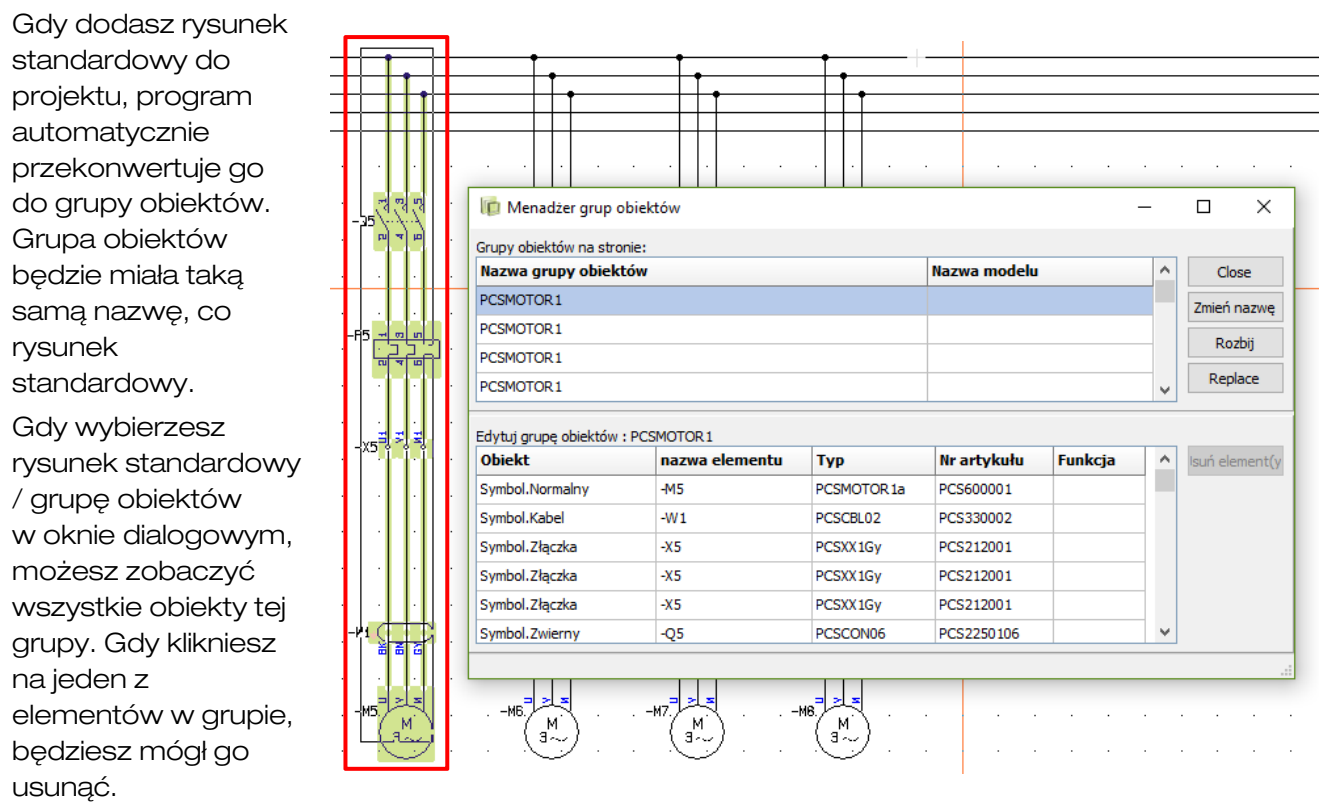

Wybrane grupy obiektów mogą być:

- Przemianowane (można zmienić nazwę),
- Rozgrupowane,
- Zamienione na inne.

### 7.3 Edycja grup obiektów

Gdy jesteś w trybie pracy z symbolami lub liniami możesz kliknąć prawym przyciskiem myszki na obiekcie na schemacie (na symbolu lub linii). Możesz wtedy:

- Usunąć obiekt z grupy obiektów,
- Wybrać wszystkie symbole (lub linie) w grupie obiektów,
- Wybrać całą grupę obiektów,
- Edytować grupę obiektów.

|      | -                            | I | 111                               |
|------|------------------------------|---|-----------------------------------|
|      | Grupy obiektów               |   | Usuń z grupy obiektów: PCSMOTOR1  |
|      | Edytuj symbol                |   | Wybierz symbole w grupie obiektów |
|      | Zamień symbol F4             |   | Wybierz grupę obiektów            |
|      | Grupowanie elementów Ctrl+F7 |   | Edytuj grupę obiektów             |
| W1 🚰 | Kolejność rysowania          | P | W4                                |
|      | Wstaw wolne nazwy            |   |                                   |
| M5.  | Ulubione                     |   | MB                                |
|      |                              | ) |                                   |

Usuń obiekt z grupy – usuwa obiekt od razu, gdy wybierzesz funkcję w menu.

Wybranie wszystkich symboli / linii spowoduje ich podświetlenie na ekranie – możesz kontynuować pracę z wybranymi obiektami.

Wybranie grupy powoduje zaznaczenie wszystkich obiektów w grupie, co następnie pozwala kopiować, przenosić i usuwać całą grupę.

Edycja grupy – wyświetla okno dialogowe, w którym możesz edytować grupę (np. usuwać jeden lub więcej obiektów w grupie).

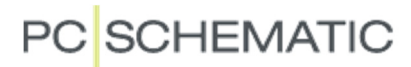

### 7.4 Zamiana grupy obiektów / rysunku standardowego

Możesz zamieniać grupy obiektów i/lub rysunki standardowe w projekcie z innymi rysunkami standardowymi.

Kliknij prawym przyciskiem myszki na stronie i wybierz **Grupy obiektów => Pokaż grupy obiektów**.

| Grupy obiektów | Pokaż grupy obiektów |
|----------------|----------------------|
|                |                      |
|                |                      |

- 1. Wybierz grupę obiektów.
- 2. Kliknij na Zamień.
- 3. Wybierz rysunek standardowy, który chcesz użyć w miejsce zaznaczonego.
- 4. Możesz teraz wybrać jedną z opcji zamiany:
  - a. Zamień bieżącą grupę.
  - b. Zamień wszystkie grupy o tej nazwie na tej stronie.
  - c. Zamień wszystkie grupy o tej nazwie w tym projekcie.
- 5. Teraz kliknij na Zamień i grupa (lub grupy) obiektów zostaje zamieniona.

|                                                                                                    | 🔞 Menadżer grup obiektów                      |      | -                        | -  |            |
|----------------------------------------------------------------------------------------------------|-----------------------------------------------|------|--------------------------|----|------------|
|                                                                                                    | Grupy obiektów na stronie:                    |      |                          |    |            |
|                                                                                                    | Nazwa grupy obiektów                          | Nazv | va modelu                | ^  | Close      |
|                                                                                                    | PCSMOTOR1                                     |      |                          |    | Zmień nazw |
| վույս                                                                                                    | PCSMOTOR1                                     |      |                          |    | Rozbii     |
| 2.7.7<br>a 7 a 7 a                                                                                                    | PCSMOTOR1                                     |      |                          |    |            |
|                                                                                                    | PCSMOTOR1                                     |      |                          | ~  | Replace    |
|                                                                                                    | Edutui grupo objektów z BCSMOTOR 1            |      |                          |    |            |
|                                                                                                    |                                               |      |                          |    | h          |
| 실험에                                                                                                    | 📙 👘 Replacing object group: "PCSMOTOR1"       |      | -                        |    | ×          |
|                                                                                                    | Choose subdrawing to replace objectgroup with |      |                          |    |            |
|                                                                                                    | PCSA3Hbasic std                               | ~    | ÷ L +                    |    |            |
|                                                                                                    |                                               |      |                          |    |            |
|                                                                                                    |                                               |      | - <b>100</b>             |    |            |
|                                                                                                    |                                               |      | 9599                     |    |            |
|                                                                                                    | PCSLAMP.pro                                   |      |                          |    |            |
|                                                                                                    | PCSMOTOR1.pro                                 |      | -∰                       |    |            |
|                                                                                                    | PCSMOTOR1_Control                             | 1.p  | 111                      |    |            |
|                                                                                                    | PCSMOTOR1_Control                             | 2.p  |                          |    |            |
| 86                                                                                                    | · I PCSMOTOR1_VAR.PR                          | 0    |                          |    |            |
|                                                                                                    | . PCSMOTOR2.pro                               |      | Replacement options      |    |            |
| 2                                                                                                    | CSMOTOR2_VAR.PR                               | o    | Replace current group    |    |            |
| M N<br>Raci                                                                                                    | PCSMOTOR3.pro                                 |      | O Replace all on page    |    |            |
| I de la construcción de la construcción de la const | PCSMOTOR3_Control                             | 1.p  | O Replace all in project |    |            |
|                                                                                                    |                                               | ~ ×  | Dealars                  |    | 4.4        |
|                                                                                                    |                                               | >    | Replace                  | An | uluj       |

#### 7.5 Rysunek standardowy lub "normalna" grupa obiektów

Przycisk Zamień staje się aktywny, gdy wybierzesz rysunek standardowy. Oznacza to, że jest on nieaktywny, gdy wykonujesz tylko grupowanie symboli i linii na stronie.

Grupa obiektów jest traktowana jako wymienialny rysunek standardowy, gdy wstawisz na stronę i dodasz do grupy obiektów dwa punkty wstawiania. Symbol INSPOINT.SYM znajduje się w katalogu RÓŻNE.

## 8 Oznaczenia referencyjne

#### 8.1 Dlaczego stosować oznaczenia referencyjne

- Gdy musisz mieć nazwy, które nie są niezrozumiałe.
- Chcesz w łatwiejszy sposób używać ponownie obiekty w projekcie.
  - Oznaczenia referencyjne mają strukturę drzewiastą co oznacza, że wszystkie obiekty są składnikami obiektów wyższego poziomu, dzięki czemu łatwo jest łączyć obiekty/grupy obiektów od różnych dostawców/z różnych źródeł.

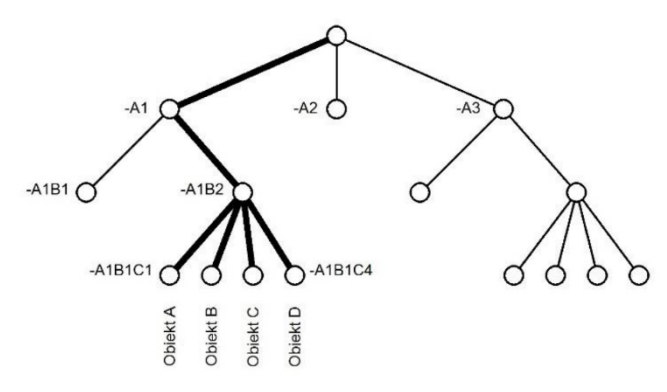

#### 8.2 Koncepcje

**Aspekt**: "okulary", przez które spogląda się na obiekty (punkt widzenia na obiekt); np. możesz oglądać projekt osobno pod kątem funkcji, które opisuje, osobno pod kątem lokalizacji (położenia) elementów projektu lub osobno pod kątem urządzeń (aparatów) użytych w projekcie. Czasem chcesz widzieć tylko jeden z aspektów, czasem wiele na raz.

Oznaczenia: "nazwy" w każdym z aspektów; np. –P1 jest aparatem, +B1 jest położeniem.

**Prefiks**: znak przed oznaczeniem, który określa, do jakiego aspektu należy oznaczenie: = dla funkcji, + dla położenia (lokalizacji) i – dla produktu.

**Koncepcja-pcs**: nazwa dodatkowa: nasz "stary" sposób na uzyskanie dwóch poziomów dla oznaczenia produktu. Baza danych może kontrolować nazwami dodatkowymi co oznacza, że główny węzeł posiada numer artykułu.

# 8.3 Jedno lub więcej oznaczeń referencyjnych – Jeden zestaw oznaczeń referencyjnych

|                                                                       | Oznaczenie   | Możliwe graficzne prezentacje każdego oznaczenia |                                     |  |  |
|-----------------------------------------------------------------------|--------------|--------------------------------------------------|-------------------------------------|--|--|
|                                                                       | referencyjne | Wszystko w jednej linii                          | Każde oznaczenie<br>w osobnej linii |  |  |
| Trzy oznaczenia                                                       | =A1          |                                                  | =A1                                 |  |  |
| Jeden zestaw                                                          | -B2          | =A1/-B2/+C3                                      | -B2                                 |  |  |
| oznaczeń ref.                                                         | +C3          |                                                  | +C3                                 |  |  |
| Jedno<br>oznaczenie<br>referencyjne;<br>Jeden zestaw<br>oznaczeń ref. | =A1-B2+C3    | =A1-B2+C3                                        | =A1-B2+C3                           |  |  |
| <b>Dwa</b> oznaczenia referencyjne;                                   | =A1-B2       | =A1-B2/+C3                                       | =A1-B2                              |  |  |
| Jeden zestaw<br>oznaczeń ref.                                         | +C3          |                                                  | +C3                                 |  |  |

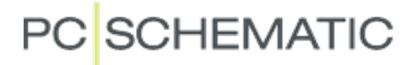

Nasze standardowe ustawienie dla nowego projektu to pierwsza opcja, czyli trzy osobne zestawy oznaczeń referencyjnych.

Stare projekty są przez program rozpoznawane stosownie do ich ustawień. Oznacza to, że niektóre stare projekty będą miały jeden zestaw oznaczeń, a inne trzy zestawy. Przeczytaj więcej o tym w następnym rozdziale.

#### 8.3.1 Konwencje zapisu dla oznaczeń referencyjnych na poziomach

Możesz zapisać nazwy w każdym aspekcie w następujące sposoby:

| Użyj prefiksu jako separatora pomiędzy poziomami:                 | -A1-B1-C1 |
|-------------------------------------------------------------------|-----------|
| Użyj kropki jako separatora dla poziomów:                         | -A1.B1.C1 |
| Użyj spacji (odstępu) jako separatora dla poziomów:               | -A1 B1 C1 |
| Brak widocznych separatorów między poziomami (wymaga dużej litery |           |
| z następującym po niej numerze)                                   | -AIBICI   |

#### 8.3.2 Dlaczego wiele aspektów

- Różni specjaliści mogą mówić o tych samych obiektach w oparciu o swoje indywidualne rozumienie tych obiektów: niektórzy będą mówić o funkcjach, inni o położeniu, a jeszcze inni o produktach (urządzeniach).
- Gdy komunikują się ze sobą różni specjaliści, ważna jest możliwość skupienia się na każdym aspekcie.
- Osobne aspekty pozwalają zwykle w łatwiejszy sposób uzyskać przegląd złożonych projektów: skup się na niezbędnych funkcjach lub produktach – to, co dla jednego jest istotne dla innego jest "ciekawostką".
- Gdy będziesz miał aspekty zależne jeden od drugiego aspekty łączone wtedy zwykle będzie to bardziej złożone: co zależy od czego? Czy funkcja zależy od położenia i czy zawsze, czy nie?
- Wiele aspektów pozwala na dublowanie nazw, np. nowe i stare oznaczenia tego samego obiektu.

#### 8.4 Jak czytać oznaczenia referencyjne na schematach

Poniżej zobaczysz kilka przykładów, w jaki sposób pokazywać oznaczenia referencyjne na schematach. Bardzo popularnym rozwiązaniem jest umieszczanie ramek referencyjnych na schematach w celu zwiększenia czytelności.

Gdy czytasz oznaczenia referencyjne, zwykle czytasz je aspekt za aspektem.

#### 8.4.1 Jedno oznaczenie referencyjne z jednym aspektem

| Obiekt | Oznaczenie referencyjne |
|--------|-------------------------|
| Lampka | -S1.P3                  |
| Cewka  | -S1.K7                  |

W tym przypadku po prostu czytasz oznaczenie referencyjne z ramki referencyjnej i dodajesz do niego oznaczenie symboli.

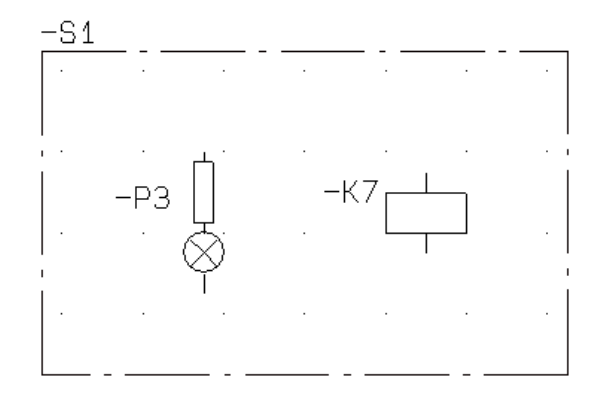

Automation 18

#### 8.4.2 Jedno oznaczenie referencyjne z wieloma aspektami

| Obiekt | Oznaczenie referencyjne |
|--------|-------------------------|
| Lampka | +S1-P2                  |
| Cewka  | +S1-K6                  |

Zauważ, że oznaczenia referencyjne na ramce referencyjnej kończy się prefiksem następnego aspektu (prefiks ciągnięty). Oznacza to, że oznaczenie jest łączonym oznaczeniem referencyjnym. Pokazuje to, że oznaczenie referencyjne składa się z więcej niż jednego aspektu.

#### 8.4.3 Trzy oznaczenia referencyjne

| Obiekt | Oznaczenie referencyjne |
|--------|-------------------------|
| Lampka | =A1.C1/-B2.S1.P1/+C3.B3 |
| Cewka  | =A1.C1/-B2.S1.K2/+C3.B3 |
| Lampka | =A2/-P4/+C3.C5          |

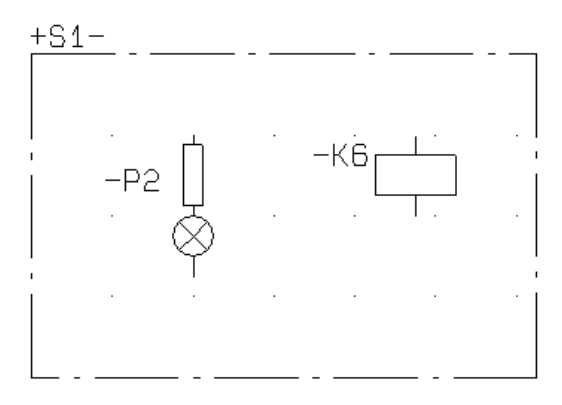

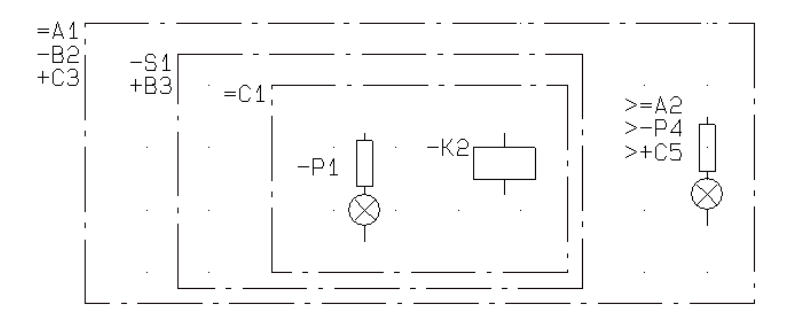

Zwróć uwagę na lampkę z prawej strony:

znak > w połączeniu z wieloma aspektami

oznacza, że obiekt nie należy do oznaczeń referencyjnych strony lub ramki referencyjnej.

#### 8.5 Moduł Generowania projektu z wybranymi opcjami

Moduł Generowania projektu z wybranymi opcjami pokazuje doskonale, w jaki sposób możesz używać oznaczeń referencyjnych w celu dodawania lub usuwania opcji.

Moduł ma nową funkcję, która pozwala importować lub eksportować ustawienia, co w praktyce oznacza, że możesz zapisać ustawienia dotyczące różnych modeli. W tym przykładzie może to być sterowanie silnika (projekt demo) z całym schematem sterowania, ze schematem sterowania w części na zewnętrz budynku lub ze schematem sterowania w części wewnątrz budynku.

| 👘 Generuj projekt z wybranymi opcjami                            |                    | _  |      | $\times$ |
|------------------------------------------------------------------|--------------------|----|------|----------|
| Oznaczenia referencyjne Symbol przeglądowy                       |                    |    |      |          |
| Ustaw widoczność aspektów położenia i funkcji w całym projekcie. |                    |    |      |          |
| Aspekt Funkcji                                                   | Opis               |    |      |          |
|                                                                  |                    |    |      |          |
|                                                                  |                    |    |      |          |
| Aspekt Położenia                                                 | Opis               |    |      |          |
| 5                                                                | Komora silnika     |    |      |          |
|                                                                  | Panel zasilania    |    |      |          |
| 2                                                                | Panel sterowania   |    |      |          |
| 4                                                                | Układ sterowania 2 |    |      |          |
| ⊠ 3                                                              | Układ sterowania 1 |    |      |          |
|                                                                  | Opis               |    |      |          |
|                                                                  |                    |    |      |          |
|                                                                  |                    |    |      |          |
|                                                                  |                    |    |      |          |
| Aktual. zestaw.                                                  | Generu             | ıj | Zamk | nij      |

# 9 Jak pracować z ozn. referencyjnymi w Automation

÷\_\_

Gdy klikniesz na ikonę Oznaczenie referencyjne

Pokazywane są w nim oznaczenia referencyjne, które znajdują się w bieżącym projekcie. Oznaczenia podzielone są na Aspekt funkcji, Aspekt Położenia i Aspekt produktu.

Możesz tworzyć oznaczenia bezpośrednio w każdym aspekcie, możesz zaimportować listę np. z Excela, możesz pokazać wszystkie oznaczenia w postaci struktury drzewiastej lub w postaci listy, możesz usuwać oznaczenia oraz zmieniać ustawienia dla oznaczeń referencyjnych w bieżącym projekcie.

W Automation 18 dokonaliśmy pewne zmiany w sposobie pracy z

oznaczeniami referencyjnymi w

| 👘 Oznaczenia referencyjne                                                                                                    |              | ×   |
|----------------------------------------------------------------------------------------------------|--------------|-----|
| 🖏 🛃 📓 🎟   🗙 🔅                                                                                                    | <u>Z</u> amk | nij |
| ✓ 3_Ozn_Ref         Główny węzeł (Aspekt Funkcji)           □         =A1           □         =A2           □         =C1     |              |     |
|                                                                                                    |              |     |
| ✓ 3_0zn_Ref         Główny węzeł (Aspekt Położenia)           □         -+83           □         -+C3           □         +C5 |              |     |
| ✓ 3_Ozn_Ref     Główny węzeł (Aspekt Produktu)       □B2    P4       □S1    S1                                                |              |     |
| Pokaž strony                                                                                                    |              | 11. |

, pojawi się takie okno dialogowe:

programie. Jedna ze zmian pozwala określić, czy stosujesz się do wymagać normy IEC 81346, czy też stosujesz swoje – niestandardowe – oznaczenia.

#### 9.1 Format dla oznaczeń referencyjnych

Na tej zakładce określasz, w jaki sposób prezentować oznaczenia referencyjne.

#### 9.1.1 Jedno oznaczenie referencyjne - złożone aspekty

| Możesz wybrać, że chcesz<br>mieć jedno oznaczenie                                                              | Oznaczenia referencyjne - Ustawienia<br>Format Standard Import <u>Og</u> ólne                 |              | <u>о</u> к |
|----------------------------------------------------------------------------------------------------|-----------------------------------------------------------------------------------------------|--------------|------------|
| Gdy wybierzesz to ustawienie,<br>wszystkie oznaczenia są<br>w jednej linii na schemacie i na<br>zestawieniach. | Sets of aspects  Combined aspects  Separate aspects  Aspects  Function Location Product  Edit | =A1+B1-X1.X2 | Anuluj     |

#### 9.1.1.1 Wybór aspektów

Oznaczenia referencyjne tworzą strukturę drzewa. Gdy wybierzesz jedno oznaczenie referencyjne, otrzymujesz drzewo, w którym na szczycie hierarchii jest Funkcja, po środku jest Położenie a na dole Produkt.

Gdy klikniesz na przycisk Edycja, możesz wybrać, które aspekty chcesz używać w projekcie i możesz też zmienić kolejność aspektów w hierarchii.

| Aspekty             |                      |
|---------------------|----------------------|
| Selected aspects    | Not selected aspects |
| Function<br>Product | >> Location Anului   |
|                     | <                    |
| ₽∄                  |                      |

#### 9.1.1.2 Separatory

Możesz wybrać różne separatory do oddzielania poziomów dla tego samego aspektu. Domyślnym separatorem jest kropka (tak, jak było to wcześniej).

#### 9.1.1.3 Ramki referencyjne

Gdy używasz w projekcie ramki referencyjne, będą one wyświetlane jak na rysunku poniżej:

| Obiekt | Oznaczenie referencyjne |
|--------|-------------------------|
| Lampka | +S1-P2                  |
| Cewka  | +S1-K6                  |

| No delimiter   |  |
|----------------|--|
| Standard (dot) |  |
| Space          |  |
| Prefix         |  |

Delimiters (Levels)

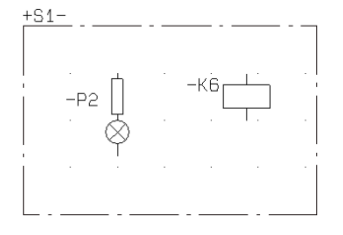

Zauważ, że oznaczenia referencyjne na ramce referencyjnej kończy się prefiksem następnego aspektu. Oznacza to, że oznaczenie jest łączonym oznaczeniem referencyjnym. Pokazuje to, że oznaczenie referencyjne składa się z więcej niż jednego aspektu.

Możesz zmienić ustawienia programu w taki sposób, żeby nie pokazywał prefiksu dla następnego oznaczenia (co oznacza, że nie stosujesz się wymagań normy), jak opisano to w rozdziale 10 Otwieranie starego pliku projektu na stronie 23.

Oznaczenia referencyjne - Ustawienia

Format Standard Import Ogólne

#### 9.1.2 Wiele oznaczeń referencyjnych - Oddzielne aspekty

Możesz określić, że masz w projekcie wiele oznaczeń referencyjnych.

Gdy masz wiele oznaczeń referencyjnych, możesz wyświetlić je albo w osobnych liniach albo w jednej linii z użyciem / pomiędzy nimi. Preferowany sposób wyświetlania określasz na zakładce Format.

Możesz zmienić typ wyświetlania dla każdego symbolu lub ramki referencyjnej. Zestawienia zawsze używają /.

| Sets of aspects<br>Combined aspects<br>Separate aspects                                                                             | =A1/+B1/-X1.X2       | <u>A</u> nuluj |
|----------------------------------------------------------------------------------------------------|----------------------|----------------|
| Oznaczenia referencyjne - Ustawienia                                                                                                |                      | ×              |
| Format Standard Import Ogólne                                                                                                    |                      | <u>O</u> K     |
| Sets of aspects Combined aspects Separate aspects Aspects Function Location Product Edit Une breaks Between designations in the set | =A1<br>+B1<br>-X1.X2 | Anuluj         |

#### 9.1.2.1 Wybór aspektów

Gdy klikniesz na przycisk Edycja, możesz wybrać, które aspekty chcesz używać w projekcie i możesz też zmienić kolejność aspektów w hierarchii. Zobacz też rozdział 9.1.1.1 Wybór aspektów na stronie 19.

#### 9.1.2.2 Separatory

Możesz wybrać różne separatory do oddzielania poziomów dla tego samego aspektu. Domyślnym separatorem jest kropka (tak, jak było to wcześniej). Zobacz też rozdział 9.1.1.2 Separatory na stronie 20. X

ОК

#### 9.1.2.3 Ramki referencyjne

Gdy używasz w projekcie ramki referencyjne, musisz znać zasady określające czytania ramek referencyjnych. Oznaczenia referencyjne dla stron zachowują się tak samo.

| Obiekt | Oznaczenie referencyjne |
|--------|-------------------------|
| Lampka | =A1.C1/-B2.S1.P1/+C3.B3 |
| Cewka  | =A1.C1/-B2.S1.K2/+C3.B3 |
| Lampka | =A2/-P4/+C3.C5          |

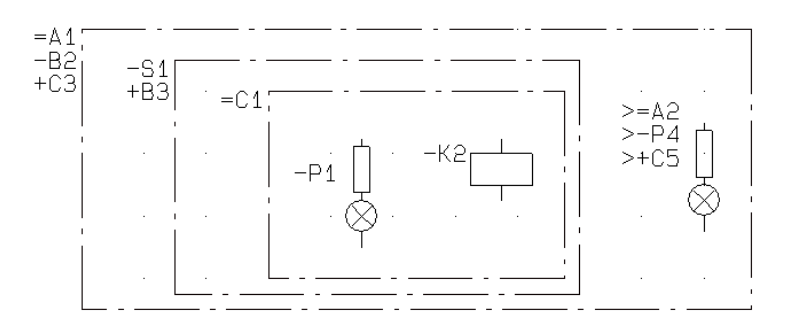

Oznaczenia referencyjne czytasz zawsze aspekt za aspektem. Oznacza to, że czytasz

= z =, + z + i - z -. Znak > wskazuje różnice między oznaczeniami ramki referencyjnej (lub strony)
 i oznaczeniami symbolu. Symbol może mieć więcej niż jeden znaków >, ponieważ wiele aspektów wykazuje różnice.

#### 9.2 Eksport zestawień

Format, który wybierzesz do wyświetlania oznaczeń będzie również twoim formatem używanym do eksportu zestawień do pliku.

#### 9.3 Import zestawień

Gdy importujesz zestawienie, może ono zawierać inny format niż ten, który jest twoim formatem wyświetlania w programie.

Oznacza to, że możesz wybrać inne ustawienia dla importu zestawień.

Format importu obejmuje wszystkie zestawienia, które możesz importować do Automation:

- Zestawienia z oznaczeniami referencyjnymi
- Zestawienia plc
- Zestawienia składników
- Pliki dla generatora projektów

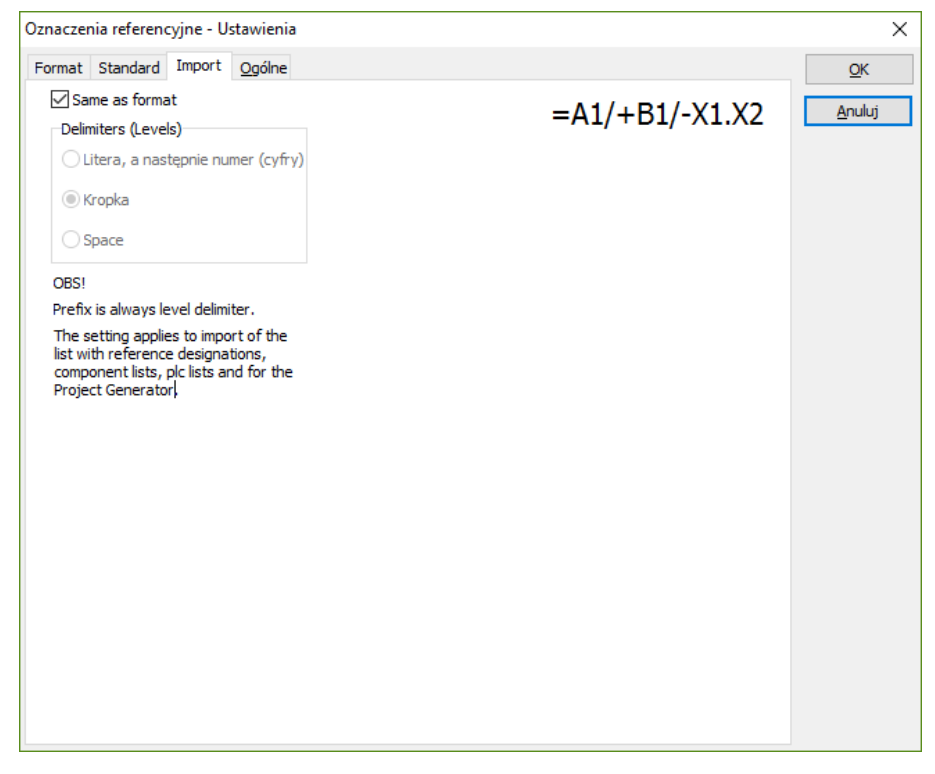

Gdy importujesz zestawienie powinieneś się upewnić, że

zawiera ona domyślne prefiksy dla oznaczeń referencyjnych; w innym wypadku program nie rozpozna ich jako oznaczeń referencyjnych. Oznacza to, że nawet, jeśli nie chcesz pokazywać prefiksów w swojej dokumentacji, musisz zawrzeć prefiks w zestawieniu, jeżeli chcesz, żeby oznaczenia referencyjne zachowywały się poprawnie.

### 9.4 Ustawienia ogólne

Na tej zakładce nic się nie zmieniło.

Tu możesz określić, że chcesz umieszczać aspekt położenia na swoich kablach.

Możesz również wybrać, że chcesz dodawać oznaczenia referencyjne

do sygnałów i oznaczników połączeń (przewodów).

| Oznaczenia referencyjne - Ustawienia             | ×              |
|--------------------------------------------------|----------------|
| Format Standard Import Ogólne                    | <u>O</u> K     |
| 🗹 Wstaw oznaczenia Położenia na Kablach          | <u>A</u> nuluj |
| Wstaw Ozn. referencyjne na <u>S</u> ygnałach     |                |
| Wstaw Ozn. referencyjne na Oznaczeniach połączeń |                |
|                                                  |                |

# 10 Otwieranie starego pliku projektu

W starszych wersjach Automation możliwe było wyświetlanie oznaczeń referencyjnych w sposób, który nie był zgodny z wymogami normy IEC 81346.

Jest to możliwe również w tej wersji. Są ku temu dwa powody: jeden jest taki, że chcemy dać możliwość wspierania innych standardów, drugi jest taki, że nie chcemy – przypadkowo – zmienić starych projektów. Nową rzeczą jest to, że możesz także zobaczyć, w czym twój projekt nie spełnia wymogów normy i możesz uczynić go zgodnym z normą po prostu włączając lub wyłączając jakąś opcję.

### 10.1 Otwieranie starego pliku projektu

Gdy otwierasz stary projekt program czyta oznaczenia referencyjne projektu i interpretuje sposób, w jaki zostały użyte.

Ogólnie mówiąc zakładamy, że oznaczenia referencyjne w starych projektach są wykonane zgodnie z następującymi zasadami:

 Separatorami są kropki lub Duże liter z następującymi po nich numerami. W wersji 17 mogłeś wybrać między tymi dwoma opcjami, w starszych projektach obie opcje były aktywne.

| Oznaczenia referencyjne - Ustawienia                                                                      |                                                                | ×                            |
|----------------------------------------------------------------------------------------------------|----------------------------------------------------------------|------------------------------|
| Format Standard Import Ogólne Sets of aspects Combined aspects Separate aspects Aspects Function Location | =A1<br>+B1-X1.X2                                               | <u>Q</u> K<br><u>A</u> nuluj |
| Edit                                                                                                    | Note: May not comform to ISO/EN/IEC/81346.<br>See tab Standard |                              |

• Prefiksy (=, + i -) są zawsze separatorami poziomów.

Jeżeli w starym projekcie masz jakieś niezgodności, wtedy zobaczysz ostrzeżenie o tym na zakładce formatu.

Przejdź do zakładki Standard, żeby zobaczyć ustawienia projektu. Jeżeli nie masz zaznaczonej żadnej opcji oznacza to, że projekt wyświetla oznaczenia referencyjne zgodnie w wymogami normy IEC 81346.

Twoje opcje dla niezgodności z normą zmieniają się zależnie od wybranego przez ciebie formatu – łączone lub osobne aspekty.

### 10.2 Ogólne formaty importu

Niektóre z naszych formatów importu są łatwiejsze do zrozumienia, gdy zobaczysz stare ustawienia wersji 17:

W wersji 17 format Widoku był formatem Oznaczeń referencyjnych, a nie tylko formatem dla wyświetlania, ale niektóre opcje widoku są również definiowane w normie IEC 81346: Oznaczenia referencyjne w jednej linii mają łączone aspekty; oznaczenia referencyjne w trzech liniach mają trzy aspekty osobno. Każda z metod ma różne konwencje zapisu.

Importujemy projekty **z wyłączoną opcją** "Użyj pełnego wykluczenia powiązań" jako "Osobne aspekty".

Powoduje to wystąpienie niezgodności: "Nie wyświetlaj znaku ukośnika pomiędzy aspektami".

Importujemy projekty **z włączoną opcją** "Użyj pełnego wykluczenia powiązań" jako "Połączone aspekty".

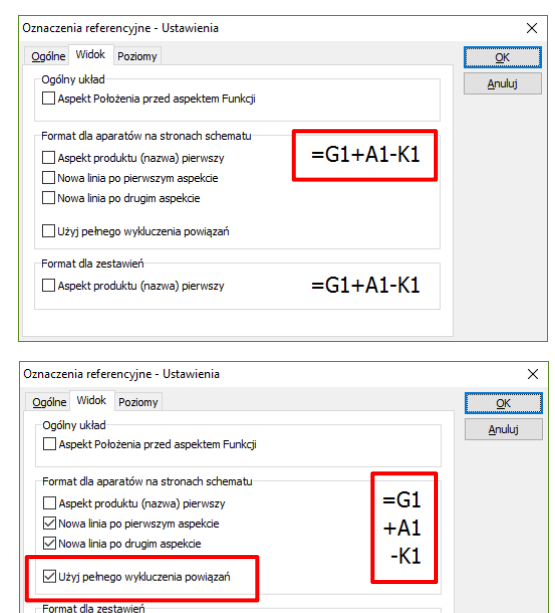

=G1+A1-K1

Aspekt produktu (nazwa) pierwszy

Powoduje to wystąpienie niezgodności: "Połączone aspekty nie mają ciągnionego prefiksu". Połączone aspekty w wielu liniach są niedopuszczalne z punktu widzenia normy IEC 81346. Możesz jednak włączyć taką opcję w swoich projektach: "Wiele linii w połączonych aspektach". Jeżeli twoje stare projekty były **z wyłączoną opcją** "Użyj pełnego wykluczenia powiązań", możesz włączyć opcję "Nowa linia za każdym aspektem".

Mówiąc krótko, niezależnie od tego, w jaki sposób tworzyłeś swoje stare projekty, będziesz widział pewne niezgodności w swoich nowych projektach; możesz wybrać opcję zachowania tych niezgodności i wtedy twoje projekty będą wyglądały tak samo, albo możesz wybrać opcję wykonania korekt i poprawienia projektu. Jest to wyłącznie twój wybór.

Jeżeli chcesz ZACHOWAĆ te ustawienia, po prostu zapisz projekt i kontynuuj swoją pracę.

Jeżeli chcesz ZMIENIĆ te ustawienia, po prostu usuń niezgodności (odznacz opcje niezgodności), a program automatycznie zmieni plik. Ma to zastosowanie również wtedy, gdy zmienisz między jednymi a wieloma oznaczeniami referencyjnymi.

Poniżej znajdziesz bardziej dogłębny opis opcji.

#### 10.2.1 Opcje niezgodności dla połączonych aspektów

Połączone aspekty tworzą jedną unikalną nazwę dla obiektów, nazwa lub oznaczenie składa się ze wszystkich trzech aspektów. Konwencje zapisu są następujące:

- ZAWSZE w jednej linii, na schematach i zestawieniach.
- Prefiks ciągniony w ramkach referencyjnych i w ramkach rysunkowych.

| accenia referencyjne - Ustawienia         mat       Standard       Import       Ogólne         anconformity to ISO/IEC/EN81346                                                                                                    |                                                                     |
|----------------------------------------------------------------------------------------------------|---------------------------------------------------------------------|
| mat       Standard       Import       Ogólne         onconformity to ISO/IEC/EN81346                                                                                                    | naczenia referencyjne - Ustawienia                                  |
| onconformity to ISO/IEC/EN81346         Do not display sign for full reference designation (>)         Combined aspects         Allow line break between aspects         Do not show trailing prefix on reference designation on ref.frames         Separated aspects         Don't display slash between seperate aspects         Allow line break after individual aspects         Allow none-standard prefixes | ormat Standard Import Ogólne                                        |
| Do not display sign for full reference designation (>) Combined aspects Allow line break between aspects Do not show trailing prefix on reference designation on ref.frames Separated aspects Don't display slash between seperate aspects Allow line break after individual aspects Allow none-standard prefixes                                                                                                 | Nonconformity to ISO/IEC/EN81346                                    |
| Combined aspects Allow line break between aspects Do not show trailing prefix on reference designation on ref.frames Separated aspects Don't display slash between separate aspects Allow line break after individual aspects Allow none-standard prefixes                                                                                                    | Do not display sign for full reference designation (>)              |
| Combined aspects Allow line break between aspects Do not show trailing prefix on reference designation on ref.frames Separated aspects Don't display slash between seperate aspects Allow line break after individual aspects Allow none-standard prefixes                                                                                                    |                                                                     |
| Allow line break between aspects Do not show trailing prefix on reference designation on ref. frames Separated aspects Don't display slash between seperate aspects Allow line break after individual aspects Allow none-standard prefixes                                                                                                    | Combined aspects                                                    |
| Do not show trailing prefix on reference designation on ref.frames Separated aspects Don't display slash between seperate aspects Allow line break after individual aspects Allow none-standard prefixes                                                                                                    | Allow line break between aspects                                    |
| Separated aspects Don't display slash between seperate aspects Allow line break after individual aspects Allow none-standard prefixes                                                                                                    | Do not show trailing prefix on reference designation on ref. frames |
| Separated aspects Don't display slash between seperate aspects Allow line break after individual aspects Allow none-standard prefixes                                                                                                    |                                                                     |
| Don't display slash between seperate aspects Allow line break after individual aspects Allow none-standard prefixes                                                                                                    | Separated aspects                                                   |
| Allow line break after individual aspects     Allow none-standard prefixes                                                                                                    | Don't display slash between seperate aspects                        |
| Allow none-standard prefixes                                                                                                    | Allow line break after individual aspects                           |
| Allow none-standard prefixes                                                                                                    |                                                                     |
|                                                                                                    | Allow none-standard prefixes                                        |

# 10.2.1.1 Nie wyświetlaj znaku dla pełnego oznaczenia referencyjnego (>) (Wyłączenie połączenia)

Jeżeli zaznaczysz tą opcję, program nie będzie wyświetlał znaku > dla pełnych oznaczeń referencyjnych. Znak > przed nazwą symbolu oznacza, że ta nazwa jest pełną nazwą, nie łączysz jej (dodając lub nazywając) razem z oznaczeniem na ramce referencyjnej lub oznaczeniem referencyjnym strony.

#### 10.2.1.2 Pozwalaj na nową linię pomiędzy połączonymi aspektami

To ustawienie dopuszcza nowe linie dla jednego lub wielu aspektów na zakładce Format.

Brak wyboru na zakładce Format oznacza, że twoje domyślne oznaczenie jest bez wielu linii – jak zaleca norma; jednak nadal masz

opcję zastosowania wielu linii dla

indywidualnych symboli i ramek referencyjnych.

| Line breaks    |  |
|----------------|--|
| After location |  |
| After function |  |
| After product  |  |
|                |  |

Oznaczenie refer. w wielu wierszach: Jak w projekcie Oznaczenie refer. w wielu wierszach

#### 10.2.1.3 Pozwól na niestandardowe prefiksy

Niestandardowe prefiksy to wszystkie prefiksy, które są inne niż =, + i -. Brak prefiksu jest również traktowany jako niestandardowy prefiks. Standardowe prefiksy MUSZĄ być używane dla oznaczeń referencyjnych w przypadku ich importu w zestawieniu (zestawieniu składników, plc, itd.).

Normalnie, czyli nie zaznaczając tej opcji, program pokazuje standardowe prefiksy. Jeżeli chcesz użyć innych prefiksów, musisz wpisać je sam, gdy tworzysz oznaczenie, lub gdy edytujesz zaimportowane oznaczenia.

#### 10.2.2 Opcje niezgodności dla osobnych aspektów

Osobne aspekty oznaczają użycie do trzech oznaczeń dla obiektów: oznaczenia Funkcji, Położenia i Produktu. Konwencje zapisu są następujące:

- Aspekty rozdzielone znakiem ukośnika / lub nową linią.
- Znak > (pełne oznaczenie ref.) jest stosowane dla każdego

| Dznaczenia referencyjne - Ustawienia                               | ×             |
|--------------------------------------------------------------------|---------------|
| Format Standard Import Ogólne                                      | <u>O</u> K    |
| Nonconformity to ISO/IEC/EN81346                                   | Anului        |
| Do not display sign for full reference designation (>)             | <u></u> (and) |
| - Combined assocts                                                 |               |
| Combined aspects                                                   |               |
| Allow line break between aspects                                   |               |
| Do not show trailing prefix on reference designation on ref.frames |               |
| Separated aspects                                                  |               |
| Don't display slash between seperate aspects                       |               |
| Allow line break after individual aspects                          |               |
| Allow none-standard prefixes                                       |               |
|                                                                    |               |

aspektu, a nie dla całego zestawu aspektów.

# 10.2.2.1 Nie wyświetlaj znaku dla pełnego oznaczenia referencyjnego (>) (Wyłączenie połączenia)

Jeżeli zaznaczysz tą opcję, program nie będzie wyświetlał znaku > dla pełnych oznaczeń referencyjnych. Znak > przed nazwą symbolu oznacza, że ta nazwa jest pełną nazwą, nie łączysz jej (dodając lub nazywając) razem z oznaczeniem na ramce referencyjnej lub oznaczeniem referencyjnym strony.

Gdy masz trzy osobne aspekty, masz trzy oznaczenia referencyjne, co oznacza, że możesz mieć do trzech znaków > dla jednego symbolu. Zobacz też rozdział 8.4.3 Trzy oznaczenia referencyjne na stronie 18.

#### 10.2.2.2 Nie pokazuj znaku ukośnika między zestawami

Ta opcja pozwala wyświetlać wiele oznaczeń referencyjnych jak jedno pojedyncze oznaczenie referencyjne, co oznacza, że możesz zapisać je w jednej linii. Dzięki temu projekty będą miały tak samo wyglądające oznaczenia referencyjne jak było to w starszych wersjach programu.

#### 10.2.2.3 Zezwalaj na nową linię za każdym aspektem

Ta opcja została dodana w celu uzyskania zgodności ze "starymi ustawieniami", jak opisano to w rozdziale 10.2 Ogólne formaty importu na stronie 23.

#### 10.2.2.4 Pozwól na niestandardowe prefiksy

Niestandardowe prefiksy to wszystkie prefiksy, które są inne niż =, + i -. Brak prefiksu jest również traktowany jako niestandardowy prefiks. Standardowe prefiksy MUSZĄ być używane dla oznaczeń referencyjnych w przypadku ich importu w zestawieniu (zestawieniu składników, plc, itd.).

Normalnie, czyli nie zaznaczając tej opcji, program pokazuje standardowe prefiksy. Jeżeli chcesz użyć innych prefiksów, musisz wpisać je sam, gdy tworzysz oznaczenie, lub gdy edytujesz zaimportowane oznaczenia.

### 10.3 Tworzenie oznaczeń referencyjnych

Możesz zaimportować zestawienie np. z Excela. Przykładowy plik o nazwie refdesignations\_uk.xlsx znajduje się w katalogu Zestawienia. Jeżeli chcesz importować oznaczenia z arkusza Excela, muszą one być zgodne z formatek importu, który zdefiniowałeś w programie (jak opisano w 9.3 Import zestawień na stronie 21). Pamiętaj, że wszystkie oznaczenia MUSZĄ mieć standardowe prefiksy (=, + lub -). W innym przypadku program nie będzie wiedział, do którego aspektu należy dane oznaczenie.

| Możesz również utworzyć<br>oznaczenia bezpośrednio<br>w tym oknie:       | i i i i i i i i i i i i i i i i i i i | Iznaczenia referencyjne       | •                                               | □ ×<br><u>Z</u> amknij |
|--------------------------------------------------------------------------|---------------------------------------|-------------------------------|-------------------------------------------------|------------------------|
| Możesz wpisywać kolejno<br>oznaczenie po<br>oznaczeniu, ale możliwe      | Y Pr                                  | rojekt<br>✓ =2<br>✓ =2<br>i=2 | Główny węzeł (Aspekt Funkcji)<br>aa<br>aa<br>aa |                        |
| jest również wpisanie np.<br>-2.2.2. a program                           |                                       | Nowy                          |                                                 |                        |
| automatycznie utworzy<br>pozostałe oznaczenia =2<br>i =2.2. Jest to nowa | *                                     | Oznaczenia<br>=               |                                                 | OK<br>Anuluj           |
| funkcjonalność, która<br>pozwoli oszczędzić trochę                       |                                       | Opis                          |                                                 |                        |
| oznaczeń.                                                                |                                       | Braiakt                       | Chiupy word (Appeld Dradukti)                   | -                      |

#### 10.4 Rozpoczynanie nowego projektu – projekty domyślne

Gdy rozpoczynasz nowy projekt, będzie on miał następujące ustawienia:

- Osobne aspekty,
- Separatorem między poziomami jest kropka,
- Nie ma żadnych niezgodności (odstępstw) od normy.

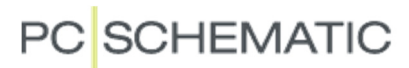

# 11 Kable skrętki – jak je tworzyć i jak z nimi pracować

W tym przykładzie pokazane są trzy pary przewodów z tego samego kabla.

Nazwy tworzone są według schematu Para.Przewód.

Utwórz taki kabel za pomocą kreatora w bazie aparatury.

Gdy utworzysz kabel w taki sposób, otrzymasz listę, na której przewody znajdują się we właściwej kolejności.

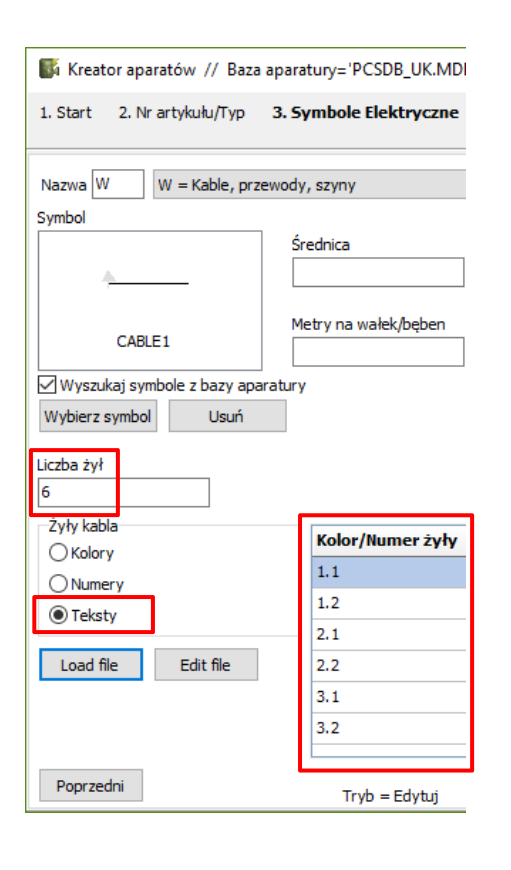

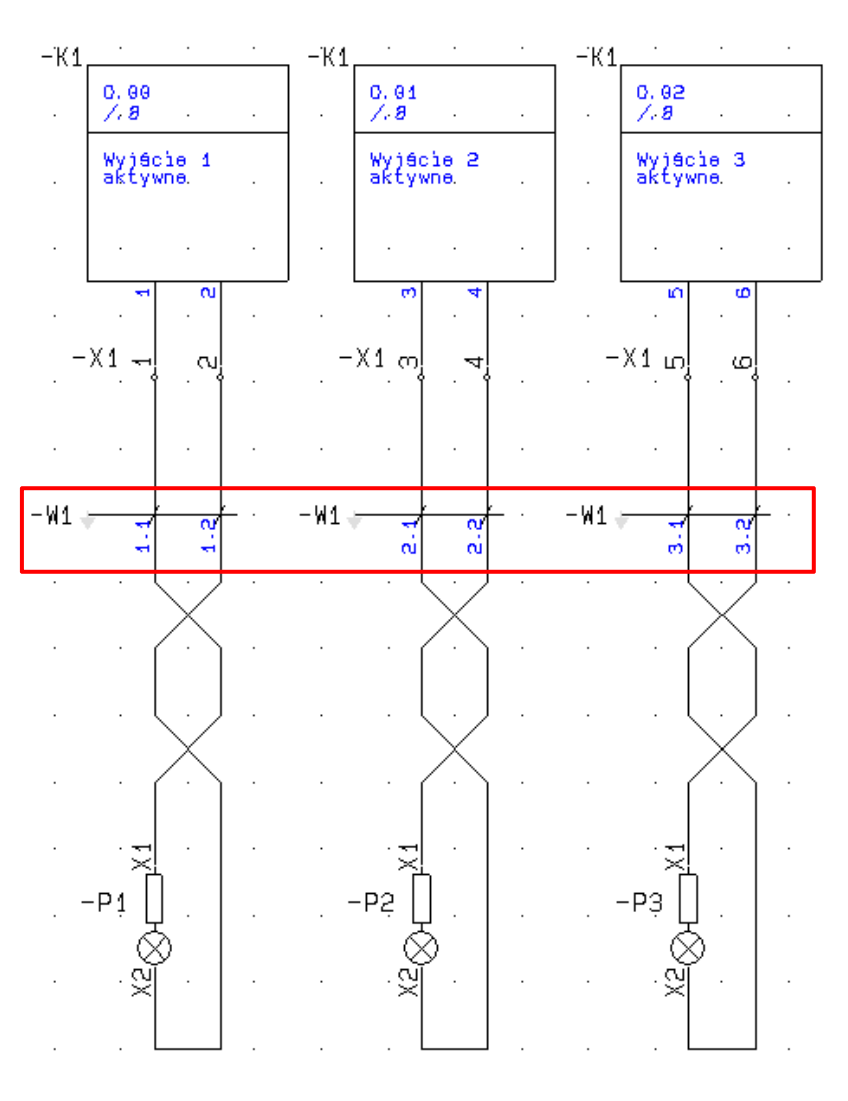

#### 11.1 Nowa funkcja w Kreatorze aparatów

Gdy tworzysz kabel w bazie aparatury za pomocą Kreatora aparatów, możesz również użyć opcji **Załaduj plik**.

Gdy wciśniesz ten przycisk, program będzie szukał pliku \*.cbl.

Pliki z rozszerzeniem \*.cbl zawierają listę nazw przewodów (żył) w kablu, co pozwala ci

skorzystać z gotowych definicji kolorów żył kabla, co przyspiesza pracę.

Możliwe jest również edytowanie plików \*.cbl.

| ^           |                     |   |
|-------------|---------------------|---|
| Nazwa       | Data modyfikacji    | ^ |
| CATALOGUE   | 2015-12-03 13:47    |   |
| PICTURES    | 2015-12-14 14:53    |   |
| CW_Text.cbl | 2016-02-08 09:19    |   |
| NKT1.CBL    | 2012-12-06 15:00    |   |
| NKT2.CBL    | 2012-12-06 15:00    |   |
| NKT3.CBL    | 2012-12-06 15:00    |   |
| NKT4.CBL    | 2012-12-06 15:00    |   |
| NKT5.CBL    | 2012-12-06 15:00    |   |
| NKT6.CBL    | 2012-12-06 15:00    |   |
| NKT7.CBL    | 2012-12-06 15:00    | ~ |
| <           |                     | > |
|             | ✓ CBL files (*.cbl) |   |
|             | Otwórz              |   |

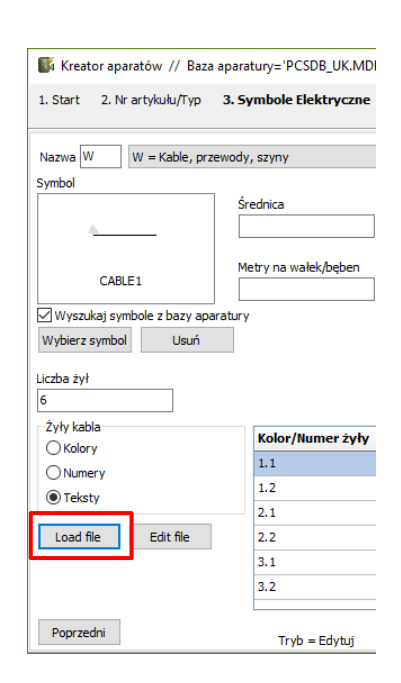

# 12 Zestawienia z kodami literowymi i podpowiedziami

Możesz skorzystać z listy kodów literowych, z której będziesz mógł skorzystać podczas umieszczania symbolu.

Listę należy traktować jako podpowiedzi dotyczące kodów literowych, jakie należy stosować w projekcie. Jest to szczególnie przydatne w sytuacji, gdy chcesz stosować kody zgodne z normą lub gdy zachodzi konieczność stosowania innych, niestandardowych kodów literowych.

Przycisk obok pola Nazwa będzie aktywny, jeżeli w głównym katalogu programu (PCSELCAD) będzie znajdował się plik NameList.sdd.

Składnia pliku NameList.sdd jest następująca:

Tekst<znak średnika>Informacja

czyli np.:

A;Więcej niż jedna funkcja

B;Czujniki, mierniki, detektory

• • •

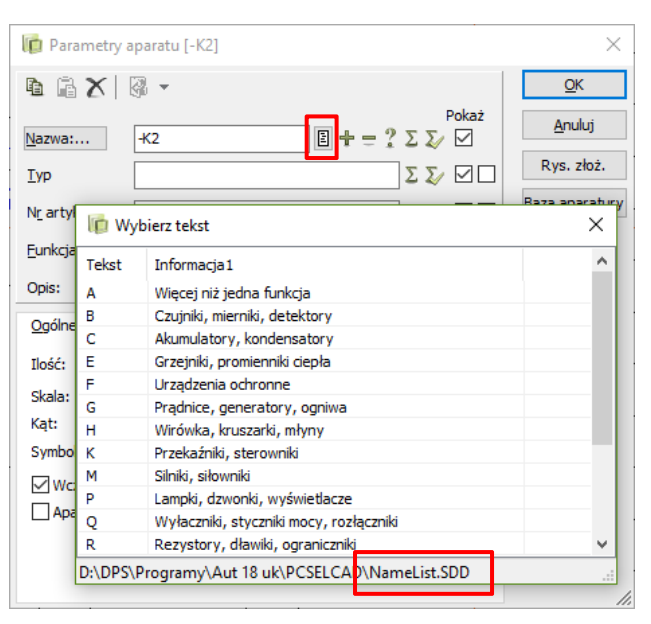

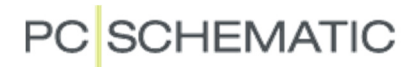

### 13 Eksport plików DWG/DXF

Teraz można eksportować pola danych z PCSCHEMATIC do plików innego formatu (DWG/DXF), dzięki czemu możliwe jest przenoszenie informacji do programów zarządzania dokumentacją, takich jak MDoc.

W module mapowania dodaliśmy zakładkę, na której możesz zmapować pola danych z dwóch aplikacji.

| opeje mapon     |              |                        |                                                              |                                                                                                    |        |             |               |
|-----------------|--------------|------------------------|--------------------------------------------------------------|----------------------------------------------------------------------------------------------------|--------|-------------|---------------|
| Export          | O Import     |                        |                                                              |                                                                                                    |        | Za <u>r</u> | <u>m</u> knij |
| Aplikacja Kolor | Rodzaj linii | Warstwa(Map) Teksty Za | aawansowane                                                  | Datafields                                                                                                    |        | No          | owy           |
|                 | 1            | inna aplikacja         | PCS                                                          | chematic                                                                                                    |        |             | uóra          |
|                 | 4            | AA_NumerProjektu       | df_F                                                         | ProjectData['Project numbe                                                                                                    | r'l    | 00          | //012         |
|                 | A            | AA_NazwaKlienta        | df_F                                                         | rojectData['Customer nam                                                                                                    | e']    | Za          | ipisz         |
|                 |              |                        | I                                                            |                                                                                                    | $\sim$ | Zapis       | sz jak        |
|                 |              |                        | df_s<br>df_s<br>df_s<br>df_s<br>df_s<br>df_s<br>df_s<br>df_s | iystemUsername<br>iystemDate<br>iystemTime<br>iystemCompany<br>iystemProgramType<br>iystemPath<br>rojectData[Project numbe<br>rojectData[Customer nam | r]     | Ładuj       | rysun         |

## 14 Rozszerzona procedura instalacyjna

Zwiększyliśmy rodzaje licencji naszego programu i czasem otrzymujemy pytania dotyczące tych rodzajów licencji.

Poniżej możesz zobaczyć dodatkowe opcje, które zostały dodane do procedury instalacyjnej.

Wyróżniamy licencje sprzętowe (na kluczu USB) i programowe:

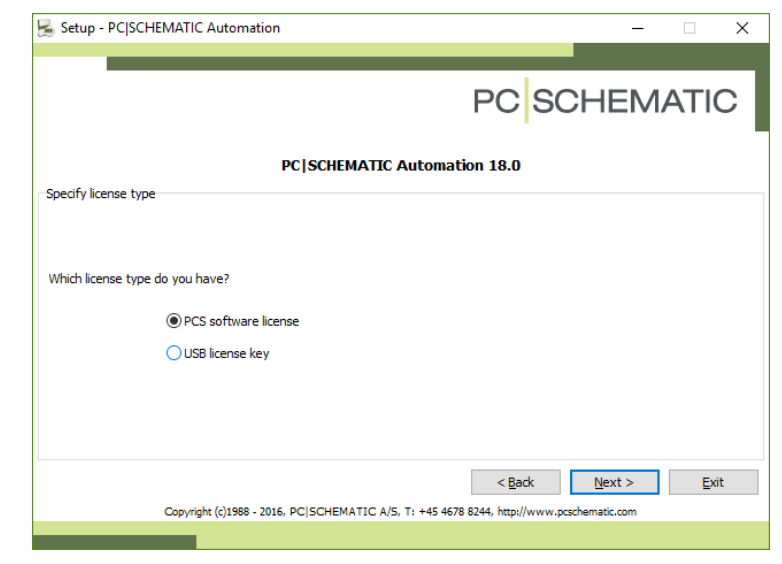

Jeżeli wybierzesz licencję programową (ustawienie domyślne), program przeprowadzi instalację, a następnie będziesz miał do wyboru następujące opcje:

- Otrzymałeś lub otrzymasz kod aktywacyjny e-mailem. Jeżeli chcesz użyć tej opcji, zaznacz tą opcję i kliknij Następny.
- 2. Otrzymasz list z kodem aktywacyjnym później.
- Zaznaczasz opcję 3, jeżeli masz już kod aktywacyjny i nie potrzebujesz instalować lub aktywować jej ponownie.

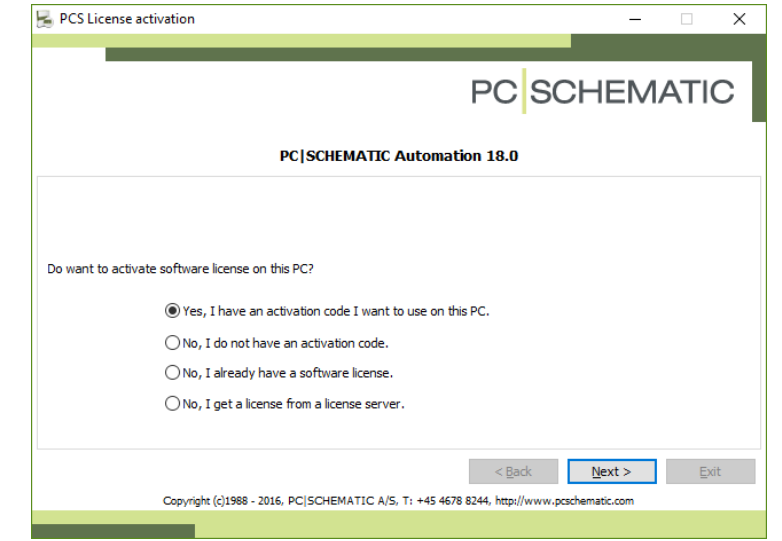

4. Ostatnia opcja jest podobna do licencji sieciowej na USB. Nie musisz aktywować licencji.

Jeżeli wybierzesz opcję klucza licencyjnego USB, będziesz miał następujące opcje:

- 1. Wybierz lokalny klucz licencyjny, jeżeli umieszczasz klucz w swoim komputerze.
- 2. Wybierz sieciowy klucz licencyjny, jeżeli masz klucz licencyjny sieciowy, umieszczany na serwerze.

Klucze licencyjne różnią się konstrukcją wewnętrzną.

| 😹 Setup - PC SCHEMATIC Automation                | – 🗆 X                                    |
|--------------------------------------------------|------------------------------------------|
|                                                  |                                          |
|                                                  | PC SCHEMATIC                             |
| PC SCHEMATIC Aut                                 | omation 18.0                             |
| Specify USB license key                          |                                          |
|                                                  |                                          |
| Which USB license key do you have?               |                                          |
| 🔿 Standalone license key                         |                                          |
| ◯ Floating license key                           |                                          |
|                                                  |                                          |
|                                                  |                                          |
|                                                  |                                          |
|                                                  | < Back Next > Exit                       |
| Copyright (c)1988 - 2016, PC SCHEMATIC A/S, T: + | 45 4678 8244, http://www.pcschematic.com |

### 15 Inne usprawnienia

Wraz z każdą wersją programu wprowadzanych jest szereg mniejszych usprawnień i zmian w programie: zmiany wprowadzone w tej wersji zostały opisane w tym rozdziale. Niektóre z nich pojawiły się już w wersji 17, w poprawkach do programu. Takie zmiany zostały oznaczone \*\* w nagłówku.

### 15.1 Wybór kryteriów dla zestawień

Gdy ustalasz kryteria dla zestawień, możesz uzyskać podpowiedzi do ustawień.

Gdy wybierzesz pole danych, otrzymasz listę wszystkich wartości użytych dla tego pola danych w projekcie. Na rysunku obok wybrano pole danych **Nazwa**, a program wyświetlił listę wszystkich nazw w projekcie.

Możesz użyć tej listy jako pomocy, gdy wybierzesz kryterium i będziesz używał znaków specjalnych (np. \*).

Funkcja działa dla pól danych Nazwa, Typ, Numer artykułu i Oznaczenia referencyjne. Funkcja działa dla zestawień w projekcie oraz dla eksportu zestawień do pliku. Za pomocą kryteriów możesz również dodać akcesoria aparatów, spełniających kryteria lub tylko akcesoria, które spełniają kryteria.

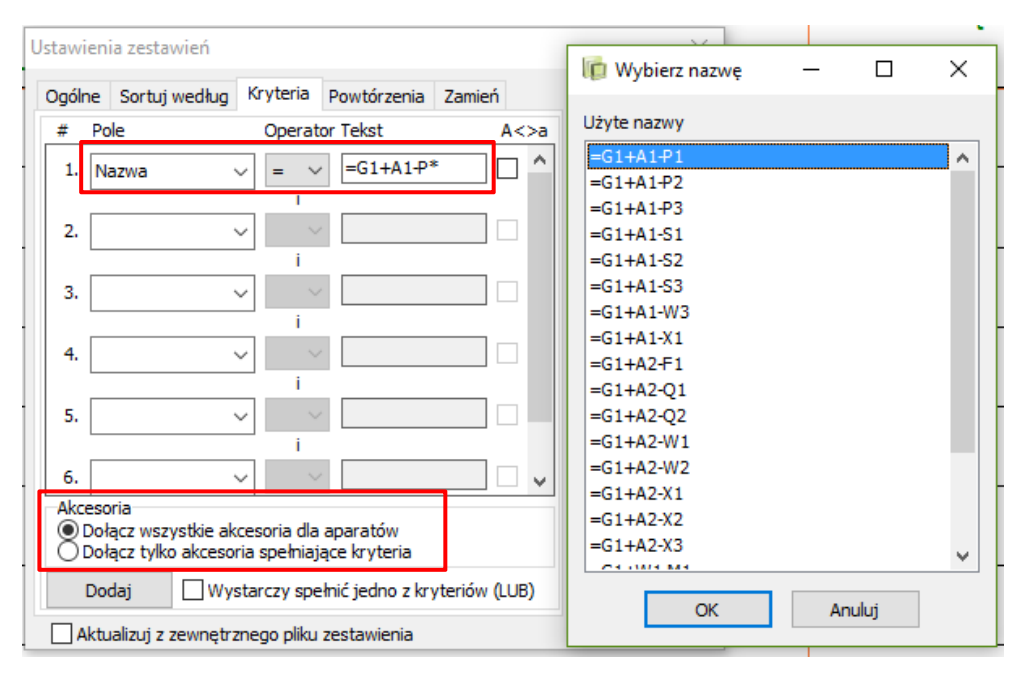

### 15.2 Typ statusu We/Wy na zestawieniach PLC

Pole danych typ statusu We/Wy może być teraz wykorzystywane na zestawieniach PLC.

# Zestaw. PLC PLC nazwa Poł.-funkcja Poł.-etykieta Poł.-opis Typ statusu I/O Pol.-ref.

#### 15.3 Przecinające się linie

W programie dodana została możliwość pokazania przecinających się linii przewodzących bez połączeń na różne sposoby.

Oprócz dotychczasowej prezentacji, czyli przecinających się linii bez

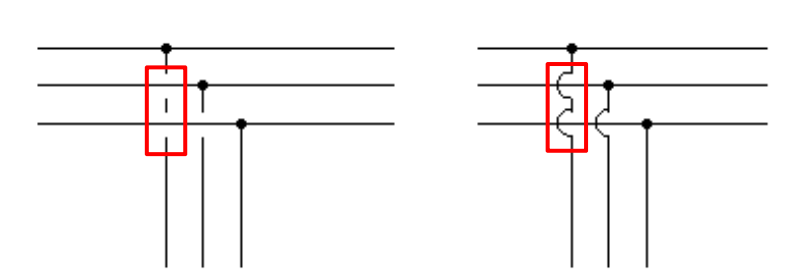

kropki, teraz można użyć przerwy między liniami lub łuku nad liniami.

Wyboru prezentacji dokonujesz w Ustawienia => Kursor/Ekran.

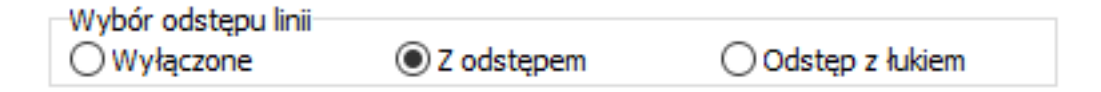

#### 15.4 Duży obszar "łapania" dla małych symboli

Obszar "łapania" wokół symbolu, symbolizowany przez zielony prostokąt wokół symbolu jest większy, dzięki czemu łatwiej jest zaznaczać złączki, sygnały i inne małe symbole.

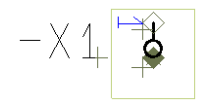

### 15.5 Zakładki stron mogą być teraz kolorowane

Teraz możliwy jest wybór koloru dla zakładek stron: kliknij prawym przyciskiem myszki na zakładce i wybierz **Kolor**.

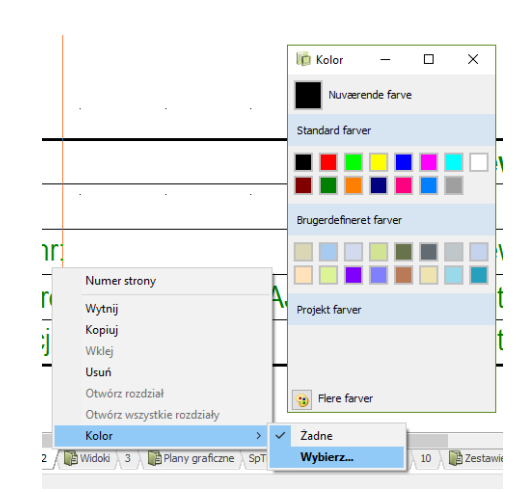

### 15.6 Łatwiejszy przegląd w Menadżerze stron

Warianty dla formatek rysunkowych mają teraz swoją kolumnę w Menadżerze stron. Również kolory stron mają swoją kolumnę, możesz także wybrać kolor klikając prawym przyciskiem w Menadżerze stron.

| li Mer                                                                                                | nadżer        | stro       | n             |                                                                                                    |                             |                                        |                                     |       |                         |                                                                                                    |                    | ×                      |
|----------------------------------------------------------------------------------------------------|---------------|------------|---------------|----------------------------------------------------------------------------------------------------|-----------------------------|----------------------------------------|-------------------------------------|-------|-------------------------|----------------------------------------------------------------------------------------------------|--------------------|------------------------|
| Dod <u>a</u> j                                                                                        | <u>W</u> stav | v <u>)</u> | <u>W</u> ytni | j <u>K</u> opiuj ∖                                                                                          | Nk <u>l</u> ej <u>U</u> sur | n Numer stron                          | y Param                             | etry  |                         |                                                                                                    |                    |                        |
| Typ st                                                                                                | С             | R          | +             | Strona nr                                                                                                   | = + -                       | =Opis                                  | +Opis                               | -Opis | Wariant                 | Tytuł                                                                                                    | Przejdź na stronę: | <u>O</u> K             |
| IGN<br>IGN<br>SPI<br>SPI<br>ZAK                                                                       |               |            |               | Tyt<br>Inf<br>Idx<br>SpT<br>Schematy                                                                        |                             |                                        |                                     |       |                         | Strona tytułowa<br>Informacje o projekcie<br>Indeks<br>Spis treści<br>Schematy                                                                                                    |                    | <u>A</u> nuluj         |
| SCH<br>SCH<br>SCH<br>ZAK<br>MON<br>ZAK<br>CZE<br>Skl<br>Skl<br>ZLA<br>Zla<br>Zla<br>Zla<br>KAB<br>KAB |               |            | + +           | 1<br>2<br>3<br>Widok<br>4<br>Zestawienia<br>5<br>6<br>7<br>8<br>9<br>10<br>11<br>12<br>13<br>14<br>15<br>16 | =W1+A1<br>=W1+A1<br>=W1+A1  | Obwody ste<br>Obwody ste<br>Obwody ste | Tablica 1<br>Tablica 1<br>Tablica 1 |       | Zatwierdzony<br>Testowy | Schemat 1<br>Schemat 2<br>Schemat 3<br>Widok<br>Widok montażowy (A4)<br>Zestawienie części<br>Zestawienie składników<br>Zestawienie składników<br>Zestawienie składników<br>Zestawienie składników<br>Zestawienie złączek Ze<br>Zestawienie złączek Ze<br>Zestawienie złączek Ze<br>Zestawienie złączek Ze<br>Zestawienie kabli<br>Zestawienie kabli<br>Zestawienie kabli | Podgląd strony     |                        |
| SPI SPI                                                                                               |               |            |               | 17                                                                                                    |                             |                                        |                                     |       |                         | Notatki dla stron                                                                                                    | Dane strony Usta   | wi <u>e</u> nia strony |

### 15.7 Ustawienia - Ustawienia specjalne

Dwa ustawienia są teraz zapisywane w programie, a nie tylko w bieżącym projekcie.

Pamiętaj, żeby nacisnąć przycisk Zastosuj po każdej zmianie ustawienia.

| Ustawienia           |                                                                              |                          |                                                     | ×                |  |  |  |  |
|----------------------|------------------------------------------------------------------------------|--------------------------|-----------------------------------------------------|------------------|--|--|--|--|
| Ustawienia specjalne | Poniżs                                                                       | ze ustawienia odnoszą    | się tylko do bieżącego projektu                     |                  |  |  |  |  |
|                      | Ustawienie standardowe w oknie dialog                                        | owym: Zmień nazwe s      | vmboli                                              |                  |  |  |  |  |
|                      | Zmień nazwę symboli                                                          |                          | 🔿 NIE zmieniaj nazw symboli                         |                  |  |  |  |  |
|                      | Ustawienie standardowe w oknie dialogi<br>Pokaż pełne oznaczenia referencyjn | owym: Parametry apa<br>e | ratu                                                |                  |  |  |  |  |
|                      | Nie pokazuj kropek                                                           |                          | Punkty połączeń                                     |                  |  |  |  |  |
|                      | Nazwa sygnału z PLC lub Składnika:                                           |                          |                                                     |                  |  |  |  |  |
|                      | Adres PLC/Tekst Funkcji                                                      |                          | <ul> <li>Dołączony składnik/Punkt połącz</li> </ul> | enia (-K1:14)    |  |  |  |  |
|                      | Drukarka i PDF                                                               |                          |                                                     |                  |  |  |  |  |
|                      | Pokaż przypomnienie o aktualizacji z                                         | estawień przed wydrul    | kiem i exportem do PDF                              |                  |  |  |  |  |
|                      | Ustawienia dla strony typu Rzut/Rysune                                       | ek montażowy             |                                                     |                  |  |  |  |  |
|                      | Pokaż linie w symbolach jako cienkie                                         | linie                    |                                                     |                  |  |  |  |  |
|                      | Aktualizuj zestawienia podczas zapisyw                                       | ania projektu            | 0                                                   |                  |  |  |  |  |
|                      | ONie                                                                         | Zawsze                   | 🔾 Zapytaj                                           |                  |  |  |  |  |
|                      | Aktualizuj aparaty z bazy aparatury po                                       | dczas zapisywania proj   | jektu O Zarovtaj                                    |                  |  |  |  |  |
|                      | () Nie                                                                       | U Zawsze                 | ⊖ Zapytaj                                           |                  |  |  |  |  |
|                      |                                                                              |                          |                                                     | -                |  |  |  |  |
|                      |                                                                              |                          |                                                     |                  |  |  |  |  |
|                      |                                                                              |                          |                                                     | Zeriteraj        |  |  |  |  |
|                      |                                                                              |                          | Q                                                   | < <u>A</u> nuluj |  |  |  |  |

### 15.8 Więcej funkcji w oknie dialogowym drukowania

Gdy chcesz drukować projekt, masz do wyboru dwie dodatkowe funkcje w oknie drukowania:

- Drukuj wszystkie strony bez zestawień.
- Drukuj wszystkie strony bez wariantów w formatkach rysunkowych.

| Bieżąca strona     Bieżący rozdział                | O Wszystkie strony      |
|----------------------------------------------------|-------------------------|
| O Zakładki rozdziałów                              | O Strony nieparzyste    |
| ⊖ Zmienione strony(+!)<br>⊖ Wszystie bez zestawień | O Wariant: Zatwierdzony |
| Bez zakładek                                       | Zakładki jednostronnie  |

Przed wydrukiem pojawia się dodatkowo monit o konieczności aktualizacji zestawień przed rozpoczęciem drukowania.

### 15.9 Linie z parametrami w Przeglądarce obiektów

Przeglądarka obiektów (F7) pokazuje teraz wszystkie linie z parametrami.

Jeżeli twoje linie zawierają również pola danych linii, możesz kliknąć prawym przyciskiem myszki na nagłówki kolumn i zaznaczyć opcję **Pola danych**.

| 👘 Przegląd | arka obiektów         |               |                              |                                   |                          |                                   | -      |       | × |
|------------|-----------------------|---------------|------------------------------|-----------------------------------|--------------------------|-----------------------------------|--------|-------|---|
| Symbole S  | yg <u>n</u> ały Oznac | zenia połącze | ń <u>K</u> able Złą <u>c</u> | zki   <u>P</u> LC I/O   PLC I/O ( | ( <u>o</u> ds.) <u>T</u> | eksty R <u>a</u> mki referencyjne | Strony | LINIE |   |
| •          | *_ /                  | DB 🖁          | -                            | . 🕂 🕂 🎼                           | - Ŷ                      |                                   |        |       |   |
| 👫 Nazwa /  | Тур                   | Nr artykułu   | Typ przewodu                 | Końcówka odizolowana              | Złącze                   |                                   |        |       | ^ |
|            | 2,5 mm2               |               |                              |                                   |                          | Strona nr                         |        |       |   |
|            | 2,5 mm2               |               |                              |                                   |                          | Widoczny                          |        |       |   |
|            | 2,5 mm2               |               |                              |                                   |                          | Typ strony                        |        |       |   |
|            | 2.5 mm2               |               |                              |                                   |                          | llość                             |        |       |   |
|            | 2,5 mm2               |               |                              |                                   | ~                        | Nazwa                             |        |       |   |
|            | 2,5 mm2               |               |                              |                                   | ~                        | Typ                               |        |       |   |
|            | 2,5 mm2               |               |                              |                                   | ~                        | Nr artykułu                       |        |       |   |
| 1          | 2,5 mm2               |               |                              |                                   |                          | Eunkein                           |        |       |   |
| 2          | 2,5 mm2               |               |                              |                                   |                          | Turikcja<br>D. I. J.              |        |       |   |
| 2          | 2,5 mm2               |               |                              |                                   |                          | Hezdział                          | 1      |       |   |
| 2          | 2,5 mm2               |               |                              |                                   | $\sim$                   | Pola danych                       |        |       |   |
| 2          | 2,5 mm2               |               |                              |                                   | L                        |                                   |        |       |   |
| 2          | 25                    |               |                              |                                   |                          |                                   |        |       | ~ |
| Ilość: 12  | lź do obiektu'        |               |                              |                                   |                          |                                   |        |       |   |

### 15.10 Nowe ikony w oknach Parametrów projektu i Parametrów strony

W oknach Parametrów projektu i Parametrów strony dodane zostały ikony dla następujących funkcji:

- Wstaw pole danych,
- Edytuj pole danych,

- Usuń pole danych,
- Wartości lista danych dla pola danych,
- Usuń nieużywane pola danych,
- Przesuń pole do góry,
- Przesuń pole w dół.

Do teraz mogłeś znaleźć te funkcje pod prawym przyciskiem myszki.

| Dane projektu | Nazwa projektu:                         | Ē             |
|---------------|-----------------------------------------|---------------|
|               | Uwagi:<br>Hasta<br>Dla: Otwórz          | ∧ Logo1 Logo2 |
| 1             | Dia: Zapisz                             | ↓ Ø ≅ ×       |
|               | 변월및 + / =   ■   X   아름 아름<br>2010-00-00 |               |
|               | Customer name                           |               |

lkony dla opcji Zapisz jako domyślne, Eksportuj do pliku i Importuj z pliku zostały przeniesione z ich poprzednich pozycji.

# 15.11 Funkcje dostępne w menu kontekstowym (pod prawym przyciskiem myszki) są teraz widoczne

Funkcje wymienione poniżej były "ukryte" aż do tej wersji; można je było znaleźć tylko pod prawym przyciskiem myszki. Teraz są one dostępne pod przyciskiem.

Pierwsza formatka Druca formatka

Skala 1:

1

#### W Parametrach strony:

| Przenoszenie wybranego<br>wariantu do innych<br>formatek rysunkowych. Dla<br>pierwszej i drugiej formatki<br>rysunkowej | Użyj formatki rysunkowej Formatka A3 dla wydruków na A4     PCSA3A4H.SYM | Wariant:       | Wybierz strony, na które chcesz przenieść us<br>Wszystkie z taką samą formatką<br>Przeniesienie ustawień na wszystkie strony<br>MANUJ | iawienia |
|----------------------------------------------------------------------------------------------------|--------------------------------------------------------------------------|----------------|----------------------------------------------------------------------------------------------------|----------|
| W Ustawieniach strony:                                                                                                  | Rozmiar papieru                                                          | Funkcja strony | ×                                                                                                    |          |
| Przenoszenie funkcji strony                                                                                             | ◯ Użytkownika                                                            | Normalna 🗸     | Wybierz strony, na które chcesz przenieść ustaw                                                                                       | ienia    |

Kierunek czyt

do innych stron.

Przenoszenie kierunku czytania do innych stron.

Przenoszenie ustawienia dla zestawień na stronach schematów na inne strony.

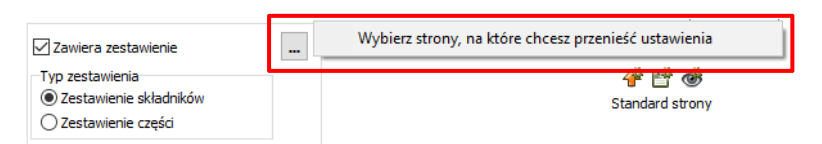

### 15.12 Nowa funkcja w oknie Współrzędnych

Gdy wpisujesz współrzędne w oknie współrzędnych, możesz użyć przycisku **Następny**, zamiast otwierać okno dialogowe drugi raz w celu wpisania następnego zestawu współrzędnych.

| /spółrzędne(mm) |                |            | > |
|-----------------|----------------|------------|---|
| Ostatnie X      | Ostatnie Y     | Ostatnie Z |   |
| -62,50mm        | -150,00mm      | 0,00mm     |   |
| x               | Y              | Z          |   |
| -62,50mm        | -150,00mm      | 0,00mm     |   |
| Absolutne       | <u>O</u> K     | ]          |   |
| ⊖ Względne      | Następny       |            |   |
| Biegunowe       | <u>A</u> nuluj |            |   |

Wybierz strony, na które chcesz przenieść ustawienia

### 15.13 Nowe pola danych

Dotychczas pole danych **Opis** było dostępne tylko na zestawieniach Części i Składników.

Teraz jest również dostępne na zestawieniach Złączek, Kabli i PLC, dzięki czemu możesz wybrać wykorzystać opisy dla złączek, kabli i PLC.

Dodatkowe pola danych dostępne są na wszystkich wbudowanych zestawieniach, w zestawieniach eksportowanych do pliku i w opcji Wstaw pole danych.

# 15.14 Informacje o projekcie

| projekcie                                                                                                    | Informacia X                                                                                                    |  |
|----------------------------------------------------------------------------------------------------|----------------------------------------------------------------------------------------------------|--|
| Informacje o projekcie, które<br>znajdziesz pod prawym<br>przyciskiem myszki, pokazują<br>teraz ilość użytych symboli<br>i punktów połączeniowych.<br>Zasady obliczania są takie<br>same, jak dla wersji demo.<br>Oznacza to, że nie są liczone<br>symbole złączek, kabli,<br>sygnałów, numery<br>przewodów i symbole | Tytuł: SilnikDemo2<br>Strony: 24<br>Nazwa pliku: D:\DPS\Programy\Aut 18 uk\PCSELCAD\PROJECT\PCS_Silnik<br>Zapisano: 2015-03-20 11:14:46<br>Data/czas utworzenia projektu: 2010-03-29 10:21:48<br>Status projektu: Normalny (Normalny, PC SCHEMATIC Automation)<br>Bajtów: 1133371<br>SYMBOLE = 46<br>Punkty połączeń = 182 |  |
| danych. Nie są również<br>liczone symbole na pierwszej<br>stronie montażowej                                                                                                    | Zamknij                                                                                                    |  |

### 15.15 Wszystkie pliki demo w nowym folderze

Przenieśliśmy wszystkie nasze projekty demonstracyjne do nowego folderu: Projekt/Demo.